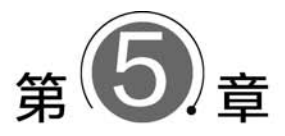

## 数据存储与预处理

## 【实验目的】

- (1) 掌握 Excel 2016 的基本功能。
- (2) 掌握工作簿和工作表的基本操作。
- (3) 掌握工作表数据的输入、编辑和修改操作。
- (4) 掌握外部数据的导入操作。
- (5) 掌握工作表的格式化操作。
- (6) 掌握单元格的引用、公式和函数的使用方法。
- (7) 掌握各类图表的创建、编辑和修饰操作。
- (8) 掌握数据的排序、筛选与分类汇总操作。
- (9) 掌握数据透视表的使用方法。
- (10) 通过上述实验达到初步利用 Excel 2016 进行数据存储与预处理的目的。

## 【实验环境】

中文 Windows 10 及更高版本, Excel 2016。

## 【实验内容】

- (1) 认识 Excel 2016。
- (2) 创建和编辑 Excel 工作簿。
- (3) 工作表数据的输入、编辑和修改。
- (4) 在工作表中导入外部数据。
- (5) 工作表的基本操作。
- (6) 对工作表进行格式化处理。
- (7)使用各类公式和函数进行计算。
- (8)使用图表比较和描述工作表中的数据。
- (9)使用排序、筛选、分类汇总和数据透视表对工作表进行分析。

## 🗩 实验 5.1 班级考试成绩统计

### 【实验要求】

打开素材文件"班级考试成绩.xlsx",完成如下操作:

(1) 打开工作表 Sheet1,将标题单元格区域 A1:G1 中的单元格设置为"合并后居中",姓 名单元格区域 A4:A10 的对齐方式设置为"分散对齐(缩进)",将单元格区域 A1:G14 添加内 边框"细实线"、外边框"粗匣框线",设置单元格区域 C4:G13 中的字体颜色为标准色"深蓝", 字形为"倾斜",对齐方式为"居中"格式。

(2)利用函数计算"总平均分""平均分"和"最高分"(结果均保留到整数),分别填入单元 格区域 G4:G10、C12:G12 和 C13:G13 中。

(3)在J4开始的位置建立垂直查询数据表,然后用垂直查询函数对四个学期和总平均分 共5项的"平均分"进行评价,要求分为良好(≥85分)、中等(≥70分)、合格(≥60分)、不合格 (<60分)4个等级。</p>

(4)根据后4位学生在四个学期的学习情况绘制一个带数据标记的堆积折线图,图例为 学期,设置图表布局为"布局12"。在第三学期的成绩数据点右侧显示数据标签。形状样式设 置为"彩色轮廓-橙色,强调颜色2"。

(5) 打开工作表 Sheet2,在单元格 A1 开始位置建立数据透视表,按性别分别统计"第一 学期"和"第三学期"成绩的平均值(性别为行、结果保留两位小数)。应用"白色,数据透视表样 式浅色 24"样式。

(6) 将工作表 Sheet2 重命名为"数学成绩"。

#### 【实验素材】

班级考试成绩.xlsx

班级考试成绩素材内容如图 5-1 所示。

|    | A     | В   | С    | D       | E    | F    | G    | Н | 1 | J      |
|----|-------|-----|------|---------|------|------|------|---|---|--------|
| 1  | 数学成绩- | 一览表 |      | 2.2.2.1 |      |      |      |   |   |        |
| 2  |       |     |      |         |      |      |      |   |   |        |
| 3  | 姓名    | 性别  | 第一学期 | 第二学期    | 第三学期 | 第四学期 | 总平均分 |   |   | 查询数据表: |
| 4  | 郝乐盟   | 男   | 70   | 65      | 78   | 95   |      |   |   |        |
| 5  | 李燕    | 女   | 26   | 90      | 83   | 86   |      |   |   |        |
| 6  | 赵岩    | 男   | 67   | 87      | 94   | 85   |      |   |   |        |
| 7  | 刘键文   | 男   | 45   | 65      | 72   | 68   |      |   |   |        |
| 8  | 汪峡    | 女   | 77   | 57      | 60   | 97   |      |   |   |        |
| 9  | 施思    | 女   | 70   | 75      | 88   | 95   |      |   |   |        |
| 10 | 刘键    | 男   | 35   | 46      | 62   | 69   |      |   |   |        |
| 11 |       |     |      |         |      |      |      |   |   |        |
| 12 | 最高分   |     |      |         |      |      |      |   |   |        |
| 13 | 平均分   |     |      |         |      |      |      |   |   |        |
| 14 | 成绩评价  |     |      |         |      |      |      |   |   |        |

#### 图 5-1 班级考试成绩素材内容

#### 【实验步骤】

(1) 将工作表 Sheet1 中的标题区域 A1:G1 选中,单击"开始"选项卡"对齐方式"组的"合并后居中"按钮,完成标题区域的单元格合并,标题区域操作如图 5-2 所示。

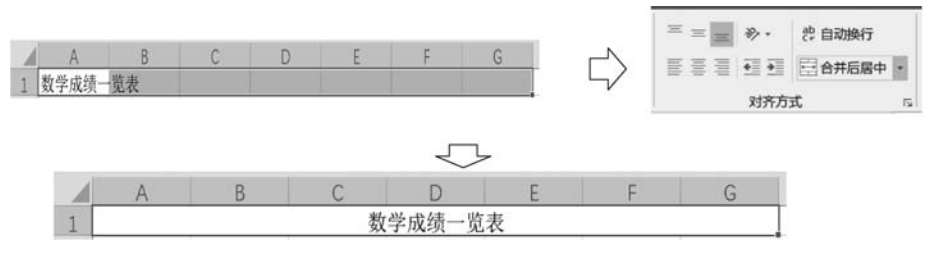

图 5-2 标题区域操作

选中"姓名"列对应的单元格区域 A4:A10,单击"开始"选项卡"对齐方式"组右下角按钮 5,打开"设置单元格格式"对话框的"对齐"选项卡,在"水平对齐"列表框中选择"分散对齐 (缩进)"选项,单击"确定"按钮。"姓名"列单元格对齐方式设置如图 5-3 所示。

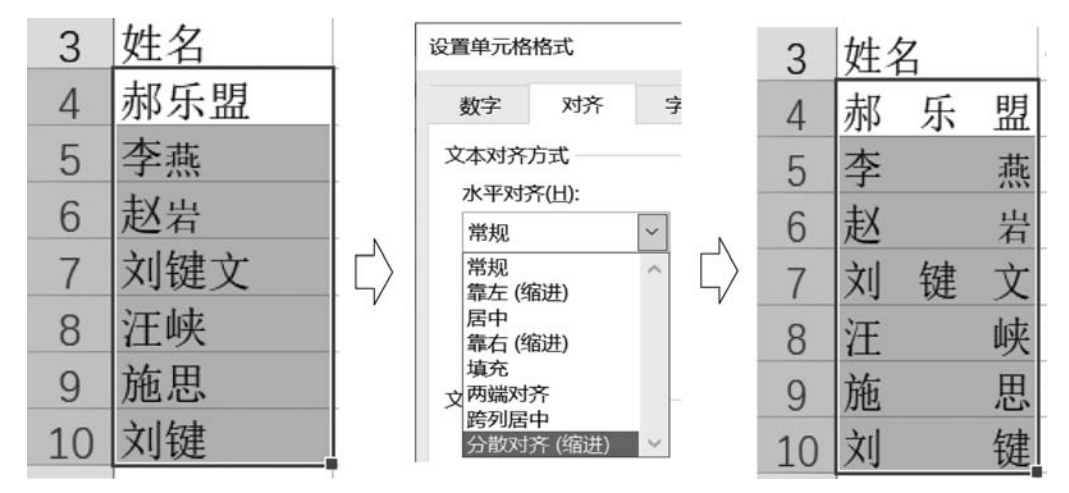

图 5-3 "姓名"列单元格对齐方式设置

选中单元格区域 A1:G14 为其设置边框,单击"开始"选项卡"字体"组的"下框线"按钮 右侧的下拉箭头,在弹出的下拉菜单中选择"其他边框"命令,打开"设置单元格格式"对话框的 "边框"选项卡。在选项卡中对选中范围的外边框进行设置,首先在"直线"下的"样式"列表框 中选中"粗匣框线" (右列由上到下第6个),单击"外边框"按钮 确定设置的内容。 接下来设置内边框的"直线样式"为"细实线" (左列由下到上第1个),单击"内部"按钮 确定设置的内容,最后单击"确定"按钮。设置单元格区域的内、外边框样式及结果如图 5-4 所示。

| 置单元格        | 格式   |      |       |        |        |       | 1  |     |   |    |      |       |      |      |      |
|-------------|------|------|-------|--------|--------|-------|----|-----|---|----|------|-------|------|------|------|
| ante        |      | -    | 24449 | 18-4-  | 17140  |       | 1  | Α   |   | В  | С    | D     | E    | F    | G    |
| ¢χ≁         | 和介   | -74A | N74#  | 現死     | 28.8-1 |       | 1  |     |   |    | 数    | 学成绩一览 | 表    |      |      |
| 直线          |      | 预置   |       |        |        |       | 2  |     |   |    |      |       |      |      |      |
| 样式(S):      |      |      | 111   |        |        |       | 3  | 姓名  |   | 性别 | 第一学期 | 第二学期  | 第三学期 | 第四学期 | 总平均分 |
| 无           |      |      |       |        |        |       | 4  | 郝 乐 | 몞 | 男  | 70   | 65    | 78   | 95   | -    |
|             |      |      | 无(N)  | 外边框(Q) | 内部(1)  | N     | 5  | 李   | 燕 | 女  | 26   | 90    | 83   | 86   |      |
|             |      | 边框   |       |        |        | — E > | 6  | 赵   | 岩 | 男  | 67   | 87    | 94   | 85   |      |
|             |      |      | -     | -      |        | 5/    | 7  | 刘键  | 文 | 男  | 45   | 65    | 72   | 68   |      |
|             |      | . 😐  | *     |        | **     | r     | 8  | 汪   | 峡 | 女  | 77   | 57    | 60   | 97   |      |
|             |      |      | ~     | r      | ~~     |       | 9  | 施   | 思 | 女  | 70   | 75    | 88   | 95   |      |
| 新告いい        |      |      | S     | 8      | 3338   |       | 10 | 刘   | 键 | 男  | 35   | 46    | 62   | 69   |      |
| por costos/ | in U |      | × ×   | 2      | 文本     |       | 11 |     | _ |    |      |       |      |      |      |
|             | 140  |      |       | -      |        | 1000  | 12 | 最高分 | _ |    |      |       | -    |      |      |
|             |      |      | 1     |        |        |       | 13 | 平均分 |   |    |      |       |      |      |      |
|             |      |      |       |        |        |       | 14 | 成绩评 | 介 |    |      |       |      |      |      |

图 5-4 设置单元格区域的内、外边框样式及结果

选中单元格区域 C4:G13,通过"开始"选项卡"字体"组的颜色设置按钮 A 旁的向下箭头将字体颜色设为标准色"深蓝",单击 / 按钮将字形设置为"倾斜",单击"开始"选项卡"对齐方式"组右下角的按钮 ,打开"设置单元格格式"对话框的"对齐"选项卡,在"水平对齐"列表框中选择"居中"选项,单击"确定"按钮。设置数字区域的字体和对齐方式结果如图 5-5 所示。

|    | A    | В  | С    | D      | E    | F    | G    |
|----|------|----|------|--------|------|------|------|
| 1  |      |    | 娄    | 牧学成绩一览 | 包表   |      | -    |
| 2  |      |    |      |        |      |      |      |
| 3  | 姓名   | 性别 | 第一学期 | 第二学期   | 第三学期 | 第四学期 | 总平均分 |
| 4  | 郝乐盟  | 男  | 70   | 65     | 78   | 95   |      |
| 5  | 李 燕  | 女  | 26   | 90     | 83   | 86   |      |
| 6  | 赵 岩  | 男  | 67   | 87     | 94   | 85   |      |
| 7  | 刘键文  | 男  | 45   | 65     | 72   | 68   |      |
| 8  | 汪 峡  | 女  | 77   | 57     | 60   | 97   |      |
| 9  | 施 思  | 女  | 70   | 75     | 88   | 95   |      |
| 10 | 刘键   | 男  | 35   | 46     | 62   | 69   |      |
| 11 |      |    | 1    |        |      |      |      |
| 12 | 最高分  |    |      |        |      |      |      |
| 13 | 平均分  |    |      |        |      |      |      |
| 14 | 成绩评价 |    |      |        |      |      |      |

图 5-5 设置数字区域的字体和对齐方式结果

(2)利用 AVERAGE 函数计算每一位学生的"总平均分"。以姓名为"郝乐萌"的学生"总 平均分"计算为例,选中单元格 G4,在单元格内输入等号"=",进入公式编辑状态。在"公式" 选项卡的"函数库"组中单击"其他函数"下方的箭头,在弹出的下拉菜单中选择"统计"→ AVERAGE 命令,弹出 AVERAGE 函数的"函数参数"对话框。在参数 Number1 右侧的输入 框中已自动填入了记录学生"郝乐萌"各学期数学成绩的单元格范围 C4:F4,此处无须更改,单 击"确定"按钮。使用 AVERAGE 函数计算总平均分如图 5-6 所示。

| 函数参数      |            |                                   | ?        | $\times$ |
|-----------|------------|-----------------------------------|----------|----------|
| AVERAGE   |            |                                   |          |          |
| Number1   | C4:F4      | <b>±</b> = {70,65,78,95}          |          |          |
| Number2   |            | 1 = 数值                            |          |          |
|           |            |                                   |          |          |
|           |            |                                   |          |          |
|           |            | = 77                              |          |          |
| 返回其参数的算   | 术平均值;参数可以是 | 是数值或包含数值的名称、数组或引用                 |          |          |
|           | Numb       | er1: number1,number2, 是用于计算平均值的 1 | 到 255 个数 | 值参数      |
|           |            |                                   |          |          |
|           |            |                                   |          |          |
| 计算结果 = 77 |            |                                   |          |          |

图 5-6 使用 AVERAGE 函数计算总平均分

重新选中单元格 G4,将鼠标移至该单元格右下角的黑色小方块(即填充柄)上,当鼠标指 针变为一个黑色十字形 十后,向下拖动鼠标至单元格 G10,利用自动填充的方式复制 G4 中的 公式,计算每一个学生的总平均分。

然后利用 MAX 函数计算各学期及总平均分的最高分。以"第一学期"的最高分计算为例,选中"第一学期"最高分对应的单元格 C12,在单元格内输入等号"=",进入公式编辑状态。在"公式"选项卡的"函数库"组中,单击"其他函数"下方的箭头,在弹出的下拉菜单中选择"统

计"→MAX 命令,弹出 MAX 函数的"函数参数"对话框,在参数 Number1 右侧的输入框中输入记录第一学期全体同学成绩的单元格范围 C4:C10,单击"确定"按钮。接着再次利用自动填充的功能复制 C12 中的公式至 G12,计算每一学期的最高分和最高总平均分。

接下来再次利用 AVERAGE 函数计算每一学期所有同学的平均分。以"第一学期"的平均分计算为例,选中"第一学期"平均分对应的单元格 C13,在单元格内输入等号"=",进入公式编辑状态,利用相同的方式弹出 AVERAGE 函数的"函数参数"对话框,在参数 Numberl 右侧的输入框中输入第一学期全体同学成绩的单元格范围 C4:C10,单击"确定"按钮。接着再次利用自动填充的功能复制 C13 中的公式至 G13,计算所有同学每一学期的平均分和总平均分。

最后分别对单元格区域 G4:G10、C12:G13 内的计算结果进行取整。同时选中这两个区域,然后在"开始"选项卡的"数字"组中单击右下角的对话框开启按钮 Ⅰ,打开"设置单元格格 式"对话框的"数字"选项卡,在"分类"列表框中选择"数值"类型,将右侧的"小数位数"设置为 0,单击"确定"按钮。函数统计计算结果如图 5-7 所示。

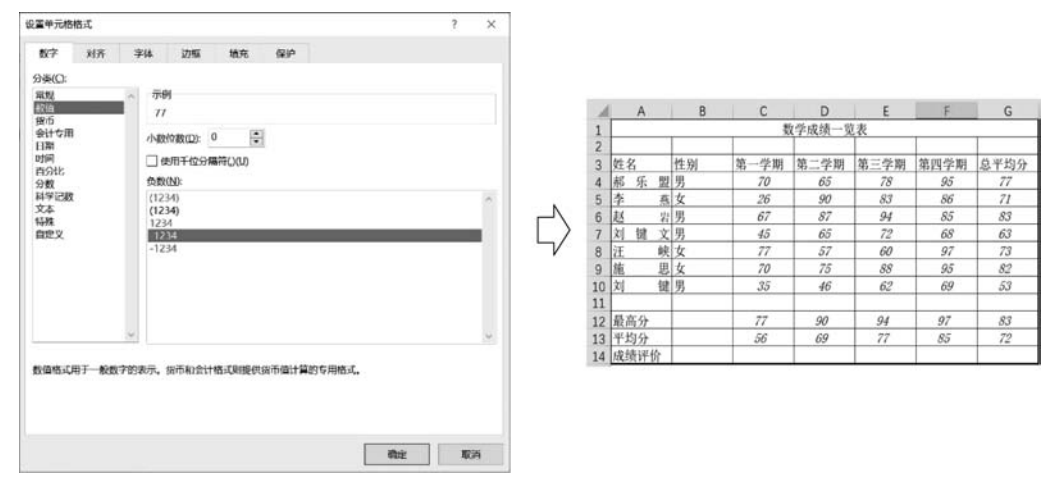

图 5-7 函数统计计算结果

(3)要使用垂直查询函数对四个学期和总平均分共 5 项的"平均分"进行评价,首先需要 在 J4 开始的位置建立垂直查询数据表作为评价依据。在垂直查询函数中,若将 Range\_ lookup 参数设置为 TRUE 或者默认值,则表示在查找过程中使用近似匹配原则;如果找不到 与 Lookup\_value 参数精确匹配的值,则返回小于 Lookup\_value 参数的最大值。利用该原则, 可以将分段评价的底分设置为垂直查询数据表中被查询的值,将评价结果设置为垂直查询数 据表中返回的值。垂直查询数据表设置如表 5-1 所示。

| 被查询的值(底分) | 返回的值(评价值) | 分数范围           |
|-----------|-----------|----------------|
| 85        | 良好        | 85~100         |
| 70        | 中等        | $70\!\sim\!84$ |
| 60        | 合格        | 60~69          |
| 0         | 不合格       | $0 \sim 59$    |

表 5-1 垂直查询数据表设置

垂直查询数据表如图 5-8 所示,将表 5-1 中前两列的内容填入垂直查询数据表中。选中

第5章 数据存储与预处理

第一学期"成绩评价"单元格 C14,在单元格内输入等号"=",进入公 式编辑状态。在"公式"选项卡的"函数库"组中单击"查找与引用"下 方的箭头,在弹出的下拉菜单中选择 VLOOKUP 命令,弹出 VLOOKUP 函数的"函数参数"对话框。在参数 Lookup\_value 右侧 的输入框中设置要查找的值,即表示"第一学期平均分"的单元格 C13。在参数 Table\_array 右侧的输入框中设置被查找的范围,这里 设置垂直查询数据表对应的单元格区域 \$ J \$ 4: \$ K \$ 7。需要注意

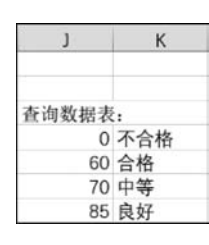

图 5-8 垂直查询数据表

的是,这里使用了绝对引用,这是为了在复制公式时使搜索的范围固定不变。在参数 Col\_ index\_num 右侧的输入框中设置返回数据在参数 Table\_array 中的列号,由于评价结果在垂 直查询数据表的第2列中,这里将其设置为"2"。在参数 Range\_lookup 右侧的输入框中输入 TRUE 或保持默认状态,使用近似匹配原则进行查询。设置完成后,单击"确定"按钮。 VLOOKUP 函数参数设置如图 5-9 所示。

|                                                |                                            |                                  |                                      | ?                   | ×   |
|------------------------------------------------|--------------------------------------------|----------------------------------|--------------------------------------|---------------------|-----|
| VLOOKUP                                        |                                            |                                  |                                      |                     |     |
| Lookup_value                                   | C13                                        | <u>+</u> =                       | 55.71428571                          |                     |     |
| Table_array                                    | \$J\$4:\$K\$7                              | <u>+</u> =                       | (0,"不合格";60,"合格"                     | ;70,"中等";85,        | "良好 |
| Col_index_num                                  | 2                                          | <u>+</u> =                       | 2                                    |                     |     |
| Range_lookup                                   | TRUE                                       | 1 =                              | TRUE                                 |                     |     |
| 搜索表区域首列满足条件的元素                                 | 素,确定待检索单元格在国                               |                                  | 进一步返回选定单元格的                          | 值。默认情况              | 下,表 |
| 搜索表区域首列满足条件的元3<br>是以升序排序的<br>Ran               | 素,确定待检索单元格在的<br>ge_lookup 逻辑值: 若要<br>配,请使用 | Z域中的行序号,再近<br>在第一列中查找大致<br>FALSE | 此一步返回选定单元格的<br>匹配,请使用 TRUE 或         | Mia。默认情况<br>省略;若要查排 | 下,表 |
| 搜索表区域首列满足条件的元式<br>是以升序排序的<br>Ran<br>计算结果 = 不合格 | 素,确定待检索单元格在D<br>ge_lookup 逻辑值:若要<br>配,请使用  | Z域中的行序号,再近<br>在第一列中查找大致<br>FALSE | 小山道<br>上一步返回选定单元格的<br>匹配,请使用 TRUE 或行 | )值。默认情况<br>省略;若要查抄  | 下,表 |

图 5-9 VLOOKUP 函数参数设置

由于第一学期平均分计算结果为 56,在被查询范围 \$J\$4:\$K\$7 的第一列(0,60,70, 85)中没有与之匹配的值,根据近似匹配原则,将返回小于 56 的最大值 0 对应的评价结果"不 及格"。利用自动填充的功能复制 C14 中的公式至 G14,使用相同的查询方式获取每一学期 "平均分"及"总平均分"的评价结果。VLOOKUP 函数计算结果如图 5-10 所示。

|    | А    | В  | С    | D      | E    | F    | G    |
|----|------|----|------|--------|------|------|------|
| 1  |      |    | 数    | (学成绩一览 | 表    |      |      |
| 2  |      |    |      |        |      |      |      |
| 3  | 姓名   | 性别 | 第一学期 | 第二学期   | 第三学期 | 第四学期 | 总平均分 |
| 4  | 郝乐盟  | 男  | 70   | 65     | 78   | 95   | 77   |
| 5  | 李 燕  | 女  | 26   | 90     | 83   | 86   | 71   |
| 6  | 赵岩   | 男  | 67   | 87     | 94   | 85   | 83   |
| 7  | 刘键文  | 男  | 45   | 65     | 72   | 68   | 63   |
| 8  | 汪 峡  | 女  | 77   | 57     | 60   | 97   | 73   |
| 9  | 施 思  | 女  | 70   | 75     | 88   | 95   | 82   |
| 10 | 刘键   | 男  | 35   | 46     | 62   | 69   | 53   |
| 11 |      |    |      |        |      |      |      |
| 12 | 最高分  |    | 77   | 90     | 94   | 97   | 83   |
| 13 | 平均分  |    | 56   | 69     | 77   | 85   | 72   |
| 14 | 成绩评价 |    | 不合格  | 合格     | 中等   | 良好   | 中等   |

图 5-10 VLOOKUP 函数计算结果

(4)选中需要插入折线图的关联数据单元格区域,包含四个部分:单元格 A3、单元格区 域 A7:A10、单元格区域 C3:F3 及单元格区域 C7:F10,选中关联数据单元格区域如图 5-11 所 示。在"插入"选项卡的"图表"组中单击"插入折线图或面积图"按钮,在弹出的下拉菜单中选择"堆积折线图"命令完成基本图表的插入,插入的基本堆积折线图如图 5-12 所示。

| 1  | A    | В  | С    | D      | E    | F    | G    |
|----|------|----|------|--------|------|------|------|
| 1  |      |    | 娄    | 牧学成绩一览 | 包表   |      |      |
| 2  |      |    |      |        |      |      |      |
| 3  | 姓名   | 性别 | 第一学期 | 第二学期   | 第三学期 | 第四学期 | 总平均分 |
| 4  | 郝乐盟  | 男  | 70   | 65     | 78   | 95   | 77   |
| 5  | 李 燕  | 女  | 26   | 90     | 83   | 86   | 71   |
| 6  | 赵 岩  | 男  | 67   | 87     | 94   | 85   | 83   |
| 7  | 刘键文  | 男  | 45   | 65     | 72   | 68   | 63   |
| 8  | 汪 峡  | 女  | 77   | 57     | 60   | 97   | 73   |
| 9  | 施 思  | 女  | 70   | 75     | 88   | 95   | 82   |
| 10 | 刘键   | 男  | 35   | 46     | 62   | 69   | 53   |
| 11 |      |    |      |        |      |      |      |
| 12 | 最高分  | 1  | 77   | 90     | 94   | 97   | 83   |
| 13 | 平均分  |    | 56   | 69     | 77   | 85   | 72   |
| 14 | 成绩评价 |    | 不合格  | 合格     | 中等   | 良好   | 中等   |

图 5-11 选中关联数据单元格区域

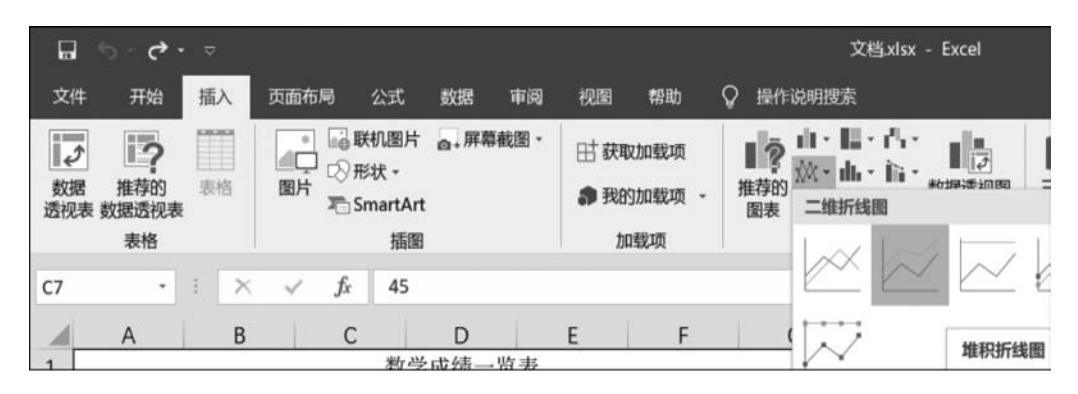

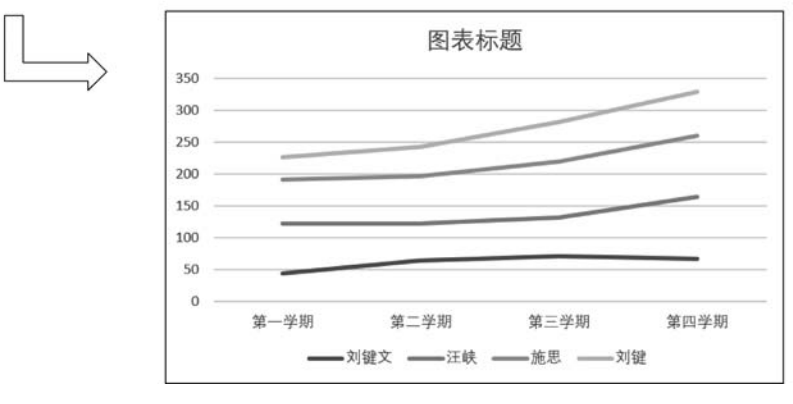

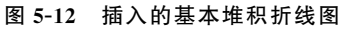

接下来对图 5-12 中的基本图表进行编辑,使其符合实验内容的要求。首先选中图表,在 "图表工具-设计"选项卡的"数据"组中单击"切换行/列"按钮,让学生"姓名"在横坐标轴下方 显示,将图例更改为"学期",单击"确定"按钮完成设置。再单击"图表布局"组中"快速布局"按

钮,在布局列表中选择"布局12"应用到图表中。对基本图表进行的编辑如图 5-13 所示。

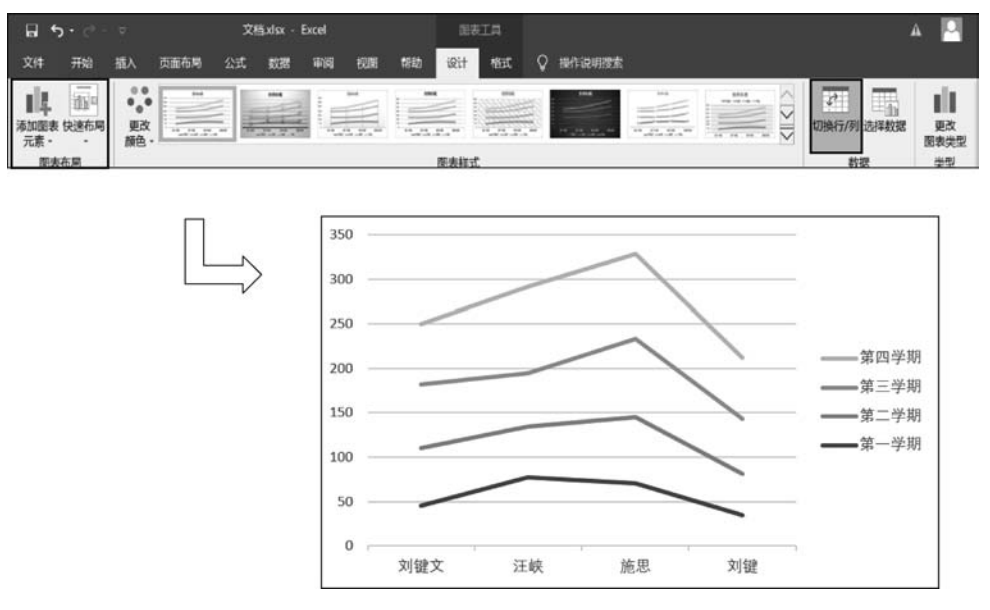

图 5-13 对基本图表进行的编辑

在绘图区中选中"第三学期"所代表的数据系列,在"图表工具-设计"选项卡的"图表布局" 组中单击"添加图表元素"按钮,在弹出的下拉菜单中选择"数据标签"→"右侧"命令,将数据标 签添加在数据系列中数据点的右侧。再次选中图表,在"图表工具-格式"选项卡的"形状样式" 列表中选择"彩色轮廓-橙色,强调颜色 2",设置了数据标签与形状样式的图表如图 5-14 所示。

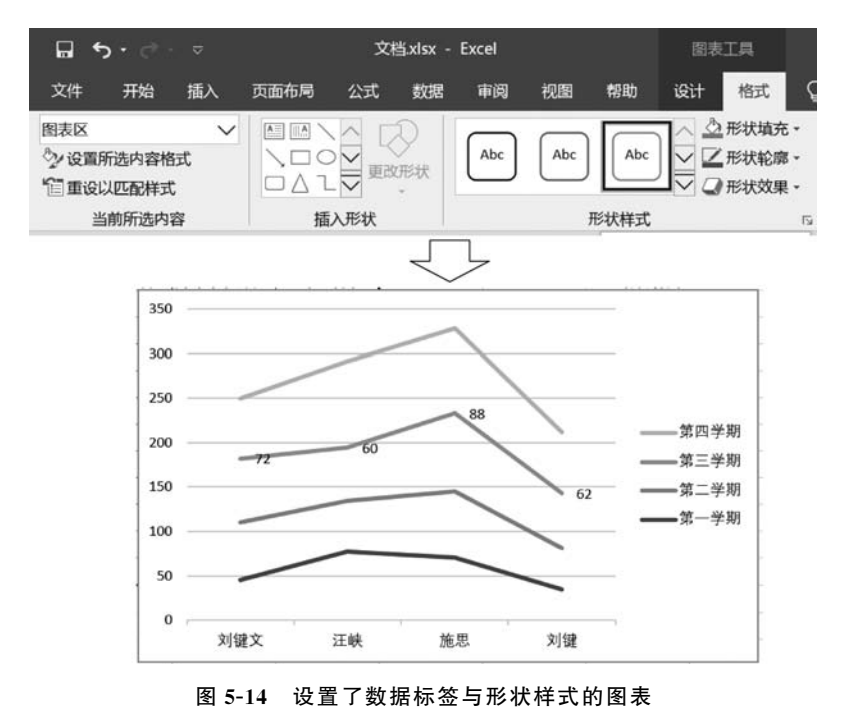

<sup>(5)</sup> 单击 Sheet1 工作表标签右侧的"新工作表"按钮 ③,在其右侧插入新工作表 Sheet2。

在 Sheet2 工作表中选中 A1 单元格,在"插入"选项卡的"表格"组中单击"数据透视表"按钮, 弹出"创建数据透视表"对话框,如图 5-15 所示。

| 创建数据透视表   |                | ?       | $\times$ |
|-----------|----------------|---------|----------|
| 请选择要分析的数  | 据              |         |          |
| ● 选择一个表面  | 忆云(S)          |         |          |
| 表/区域(     | D:             |         | 1        |
| ○ 使用外部数据  | 雷源( <u>U</u> ) |         |          |
| 选择连       | 妾(C)           |         |          |
| 连接名称      |                |         |          |
| ○ 使用此工作師  | 節的数据模型(D)      |         |          |
| 选择放置数据透视  | 表的位置           |         |          |
| ○新工作表(№)  |                |         |          |
| ● 现有工作表() | Ð              |         |          |
| 位置(L):    | Sheet2!\$A\$1  |         | 1        |
| 选择是否想要分析  | 多个表            |         |          |
| 🗌 将此数据添加  | 1到数据模型(M)      |         |          |
|           |                | 确定 取消   | 肖        |
|           |                | 105 Mit | 1        |

图 5-15 "创建数据透视表"对话框

在"请选择要分析的数据"栏中选中"选择一个表或区域"单选按钮,在下方的"表/区域"右侧的输入框旁单击选择按钮,选择数据透视表的数据源单元格区域 Sheet1 中的单元格区域 A3:G10,在"选择放置数据透视表的位置"栏中,已经自动选择了将透视表插入至工作表 Sheet2 的单元格 A1,这里不做更改。单击"确定"按钮插入一个空白数据透视表,同时在右侧显示"数据透视表字段"窗格。"数据透视表字段"窗格如图 5-16 所示。

| 1  | A B       | С     | 粉园添加丰宁印                                                                                                    | ~ X |
|----|-----------|-------|----------------------------------------------------------------------------------------------------|-----|
| 1  |           |       | 刻加过地衣子权                                                                                                    | ~ ~ |
| 2  | 粉捉添加。     | 表1    | 选择要添加到报表的字段:                                                                                                    | 4 · |
| 3  | 多人1石以上1九日 | per   | a second second s |     |
| 4  | 若要生成报表、请从 | 数据透视表 | 搜索                                                                                                    | Q   |
| 5  | 字段列表中选    | 择字段   | □姓名                                                                                                    |     |
| 6  |           |       |                                                                                                    | -   |
| 7  |           |       | □ 第一学期                                                                                                    |     |
| 8  |           |       | □ 第二学期                                                                                                    |     |
| 9  |           |       | □ 第三学明                                                                                                    |     |
| 10 |           |       | Ad massing                                                                                                    |     |
| 11 |           |       | 在以下区域间拖动字段:                                                                                                    |     |
| 12 |           |       | T and the set                                                                                                    |     |
| 13 |           |       | T 90025                                                                                                    |     |
| 14 |           |       |                                                                                                    |     |
| 15 |           |       |                                                                                                    |     |
| 16 |           |       | 三行 Σ值                                                                                                    |     |
| 17 |           |       |                                                                                                    |     |
| 18 |           |       |                                                                                                    |     |

图 5-16 "数据透视表字段"窗格

在"选择要添加到报表的字段"下方的字段列表中,分别勾选字段"性别""第一学期"和"第 三学期",将其添加到数据透视表的行、列和值区域中,在"数值"下方列表中单击"求和项:第 一学期",在弹出的下拉菜单中选择"值字段设置"命令,弹出"值字段设置"对话框,设置值字段 的统计方式和数字格式如图 5-17 所示。

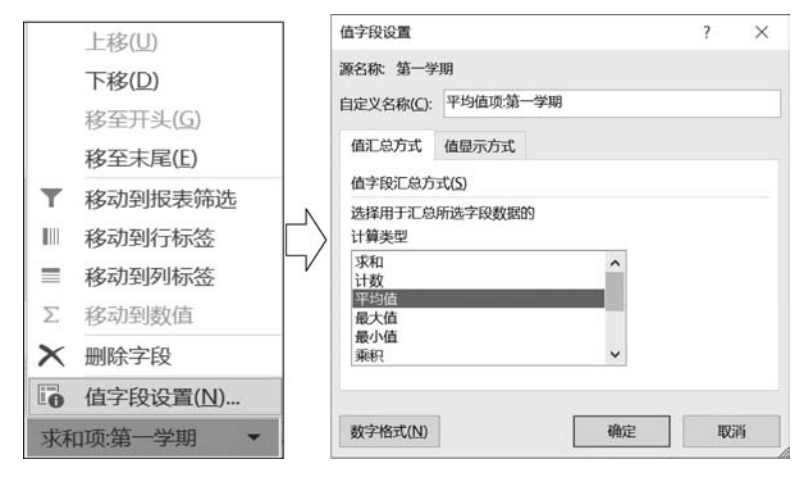

图 5-17 设置值字段的统计方式和数字格式

在"值字段设置"对话框"计算类型"列表框中选择"平均值"选项,单击左下方的"数字格 式"按钮,打开"设置单元格格式"对话框的"数字"选项卡,在"分类"列表框中选择"数值"类型, 在右侧的"小数位数"输入框中设置小数位数为 2.单击"确定"按钮回到"值字段设置"对话框, 再次单击"确定"按钮完成值字段的设置。按照相同的方式对"求和项:第三学期"的统计方式 和数字格式进行设置。选中数据透视表中的任何一个单元格,在"数据透视表工具-设计"选项 卡的"数据透视表样式"组中单击样式列表中的其他按钮,在弹出的样式列表中选择"白色,数 据透视表样式浅色 24",得到的数据透视表插入结果如图 5-18 所示。

| 日 ち・ご・・ 文档xis       | x - Excel  | 奴隶透视表工具          |
|---------------------|------------|------------------|
| 文件 开始 插入 页面布局 公式 数  | 据 审词 视图 帮助 | 分析 设计 🛇 操作说明搜索   |
|                     |            |                  |
| 布局 数据透视表样式选项        | 1          | 数振适视表样式          |
| B2 • i × √ fx 54.25 | 1          | 白色, 数据透视表样式浅色 24 |
|                     |            |                  |
| A                   | В          | C                |
| 1 行标签 - 3           | 平均值项:第一学期  | 平均值项:第三学期        |
| 2 男                 | 54.25      | 76.50            |
| 3 女                 | 57.67      | 77.00            |
| 4 总计                | 55.71      | 76.71            |

图 5-18 数据透视表插入结果

(6)在 Sheet2 工作表标签上双击,此时工作表标签名称将进入可编辑状态,输入新的工作表名"数学成绩"后按 Enter 键确认。

员工工资统计 实验 5.2

## 【实验要求】

打开素材文件"员工工资.xlsx",完成如下操作:

(1) 重命名 Sheet1 工作表为"筛选统计"。

(2) 在 A1 行前插入标题行,输入标题内容为"长城电脑公司职工工资表",字体设置为"华

8/

文彩云",字的颜色设置为"标准色-红色",字号设置为"16",将标题单元格区域 A1:F1 设置为 "合并后居中"格式。

(3)利用公式计算公积金(按基本工资的12%缴纳)、实发工资(=基本工资+奖金-公积金),用函数计算研发部所有员工实发工资之和(上述结果均保留2位小数),统计公司中基本工资高于2000元的员工人数。

(4) 使用条件格式将"实发工资"列内大于 4000 元的值设置为红色、加粗格式。

(5)根据前4位员工的"基本工资"和"实发工资"绘制三维簇状柱形图,图例为姓名,图表标题为"工资比较图",选择"图表布局1"和"图表样式11",形状样式选择"强烈效果-橙色,强调颜色6"。将图表放在工作表右侧。

(6) 在 A14 开始的位置建立筛选条件,利用"高级筛选"功能查找"研发部"奖金在 2500 元 以上或实发工资在 5000 元以上的职工记录,并将筛选结果显示在 F15 开始位置。

## 【实验素材】

员工工资.xlsx

员工工资素材内容如图 5-19 所示。

|    | A   | В      | С        | D    | E   | F    |
|----|-----|--------|----------|------|-----|------|
| 1  | 部门  | 姓名     | 基本工资     | 奖金   | 公积金 | 实发工资 |
| 2  | 研发部 | 王军     | 2567.3   | 2520 |     |      |
| 3  | 销售部 | 李小勇    | 3456.55  | 2650 |     |      |
| 4  | 研发部 | 陈燕     | 3659.8   | 2090 |     |      |
| 5  | 研发部 | 胡大为    | 2487.78  | 2250 |     |      |
| 6  | 销售部 | 徐华依    | 1487.72  | 2180 |     |      |
| 7  | 研发部 | 黄敏芳    | 2787.78  | 2270 |     |      |
| 8  | 销售部 | 王微     | 1564.34  | 2080 |     |      |
| 9  |     |        |          |      |     |      |
| 10 | đ   | 研发部员工3 |          |      |     |      |
| 11 | 基2  | 本工资大于2 | 2000元员工个 | ·数:  |     |      |

图 5-19 员工工资素材内容

#### 【实验步骤】

(1) 在 Sheet1 工作表标签上双击,此时工作表标签名称将进入可编辑状态,输入新的工作表名"筛选统计"后按 Enter 键确认。

(2)单击工作表左侧的行号"1",选中工作表的第一行,在第一行上右击,在弹出的快捷菜 单中选择"插入"命令,在第一行上方插入新的一行。选中单元格 A1,输入标题"长城电脑公司 职工工资表"后,在"开始"选项卡"字体"组中的"字体"下拉菜单中选择字体"华文彩云",在"字 体颜色"选择框中选择"红色",在"字号"下拉菜单中设置字体大小为"16",完成标题字体格式 的设置。再选中标题区域 A1:F1,在"开始"选项卡的"对齐方式"组中单击"合并后居中"按 钮,完成标题区域的单元格合并。

(3) 计算每位员工的公积金、实发工资金额并对其进行统计。实验要求计算结果精确到 2 位小数,因此需要分别对单元格区域 E3:F9 和单元格 E11 内的数字格式进行设置。方法为选 中单元格区域 E3:F9 和单元格 E11,然后在"开始"选项卡的"数字"组中单击右下角的按钮 ≤,打开"设置单元格格式"对话框的"数字"选项卡。在左侧"分类"列表框中选择"数值"选 项,将右侧"小数位数"设置为 2,单击"确定"按钮。

接着计算每位员工的公积金和实发工资金额。首先利用公式计算每位员工应缴纳的公积 金(按基本工资的12%缴纳),以员工"王军"的公积金计算为例,在单元格 E3 中输入公式 "=C3\*12%"(其中单元格 C3 的值代表员工"王军"的基本工资数额,公式将计算基本工资的 12%作为员工"王军"的公积金填入单元格 E3)。使用填充柄复制 E3 中的公式到单元格 E9, 计算每一个员工的公积金金额。再利用公式计算每位员工的实发工资金额(=基本工资+奖 金一公积金),以员工"王军"的实发工资计算为例,在单元格 F3 中输入公式"=C3+D3-E3" (其中单元格 C3、D3 和 E3 的值分别代表员工"王军"的基本工资、奖金和公积金数额,得到的 实发工资计算结果将填入单元格 F3)。使用填充柄复制 F3 中的公式到单元格 F9,计算每一 个员工的实发工资金额。员工工资计算结果如图 5-20 所示。

| 1 | A   | В   | С       | D                    | E      | F       |
|---|-----|-----|---------|----------------------|--------|---------|
| 1 |     | ß   | 湖电脑组    | -<br>BRI<br>BRI<br>B | 正愛長    |         |
| 2 | 部门  | 姓名  | 基本工资    | 奖金                   | 公积金    | 实发工资    |
| 3 | 研发部 | 王军  | 2567.3  | 2520                 | 308.08 | 4779.22 |
| 4 | 销售部 | 李小勇 | 3456.55 | 2650                 | 414.79 | 5691.76 |
| 5 | 研发部 | 陈燕  | 3659.8  | 2090                 | 439.18 | 5310.62 |
| 6 | 研发部 | 胡大为 | 2487.78 | 2250                 | 298.53 | 4439.25 |
| 7 | 销售部 | 徐华依 | 1487.72 | 2180                 | 178.53 | 3489.19 |
| 8 | 研发部 | 黄敏芳 | 2787.78 | 2270                 | 334.53 | 4723.25 |
| 9 | 销售部 | 王微  | 1564.34 | 2080                 | 187.72 | 3456.62 |

图 5-20 员工工资计算结果

然后利用 SUMIF 函数统计所有研发部员工实发工资之和。选中统计结果单元格 E11, 在单元格内输入等号"=",进入公式编辑状态,在"公式"选项卡的"函数库"组中单击"数学和 三角函数"下方的箭头,在弹出的下拉菜单中选择 SUMIF 函数,打开 SUMIF 函数的"函数参 数"对话框。在参数 Range 右侧的输入框中选择进行求和条件判断的单元格区域,此处单击 输入框右侧的选择按钮 1,选中存放员工所在"部门"信息的单元格区域 A3:A9;在参数 Criteria 右侧的输入框中输入求和条件"研发部",即对"部门"为"研发部"的员工信息进行统 计;在 Sum\_range 参数右侧的输入框中输入实际用于求和的单元格区域,此处单击输入框右 侧的选择按钮 1,选中存放员工"实发工资"信息的单元格区域 F3:F9,利用 SUMIF 函数统计 研发部员工实发工资之和如图 5-21 所示。完成上述设置后单击"确定"按钮。

| 函数参数      |                  | ? ×                                        |  |  |  |  |  |
|-----------|------------------|--------------------------------------------|--|--|--|--|--|
| SUMIF     |                  |                                            |  |  |  |  |  |
| Range     | A3:A9            | ▲ = {"研发部";"销售部";"研发部";"研发部";"             |  |  |  |  |  |
| Criteria  | "研发部"            | ★ = "研发部"                                  |  |  |  |  |  |
| Sum_range | F3:F9            | <b>★</b> = {4779.224;5691.764;5310.624;443 |  |  |  |  |  |
| 对满足条件的单   | 元格求和<br>Range 要进 | 行计算的单元格区域                                  |  |  |  |  |  |
|           | 252.34           |                                            |  |  |  |  |  |
| 计算结果 = 19 | 232.34           |                                            |  |  |  |  |  |

图 5-21 利用 SUMIF 函数统计研发部员工实发工资之和

最后利用 COUNTIF 函数统计公司基本工资大于 2000 元的员工人数。选中统计结果单 元格 E12,在单元格内输入等号"=",进入公式编辑状态,在"公式"选项卡的"函数库"组中单 击"其他 函数"下方的箭头,在弹出的下拉菜单中选择"统计"→COUNTIF 命令,打开 COUNTIF 函数的"函数参数"对话框。在参数 Range 右侧的输入框中选择进行计数条件判 断的单元格区域,此处单击输入框右侧的选择按钮 :,选中存放员工"基本工资"信息的单元 格区域 C3:C9;在参数 Criteria 右侧的输入框中输入计数条件">2000",即对基本工资大于 2000 元的员工数量进行统计,利用 COUNTIF 函数统计基本工资大于 2000 元的员工个数如 图 5-22 所示。完成上述设置后单击"确定"按钮。员工工资信息统计结果如图 5-23 所示。

|          |                | ? ×                                 |
|----------|----------------|-------------------------------------|
| COUNTIF  |                |                                     |
| Range    | C3:C9          | = {2567.3;3456.55;3659.8;2487.78;14 |
| Criteria | >2000          | =                                   |
|          |                |                                     |
|          | Criteria 以数字、表 | 题达式或文本形式定义的条件                       |
| 计算结果 =   | Criteria 以数字、录 | 鼓式或文本形式定义的条件                        |

R С D Е F 长期电脑公司职工工资表 1 姓名 2 部门 基本工资 奖金 公积金 实发工资 3 研发部 王军 2567.3 2520 308.08 4779.22 4 销售部 李小勇 3456.55 2650 414.79 5691.76 5 研发部 陈燕 3659.8 2090 439.18 5310.62 6 研发部 胡大为 2250 298.53 2487.78 4439.25 7 销售部 徐华依 1487.72 2180 178.53 3489.19 8 研发部 黄敏芳 2787.78 2270 334.53 4723.25 9 销售部 王微 1564.34 2080 187.72 3456.62 10 11 研发部员工实发工资之和: 19252.34 基本工资大于2000元员工个数: 12 5

图 5-22 利用 COUNTIF 函数统计基本工资大于 2000 元的员工个数

图 5-23 员工工资信息统计结果

(4)对"实发工资"列中大于 4000 元的值进行条件格式设置。首先选中该列对应的单元 格区域 F3:F9,在"开始"选项卡的"样式"组中单击"条件格式"按钮,在弹出的下拉菜单中选择 "突出显示单元格规则"→"大于"命令,弹出"大于"对话框,在"大于"和"设置单元格格式"对话 框中设置条件格式如图 5-24 所示。

在"为大于以下值的单元格设置格式:"下方的输入框中输入条件"4000",即对"实发工资"大于 4000 元的单元格进行条件格式设置,在"设置为"右侧的下拉菜单中选择"自定义格式",打开"设置单元格格式"对话框的"字体"选项卡。设置条件格式字体颜色为"红色",字形为"加粗",如图 5-24 所示。单击"确定"按钮完成格式设置回到"大于"对话框,再次单击"确定"按钮完成条件格式的设置,条件格式设置结果如图 5-25 所示。

| 大于              |     | ?                                                             | × |
|-----------------|-----|---------------------------------------------------------------|---|
| 为大于以下值的单元格设置格式: |     |                                                               |   |
| 4000 1          | 设置为 | 浅红填充色深红色文本                                                    | ~ |
| Ţ               |     | 浅红填充色深红色文本<br>黄填充色深黄色文本<br>绿填充色深绿色文本<br>浅红色填充<br>红色文本<br>红色边框 |   |
| *               |     | 自定义格式                                                         |   |

| 直甲兀格                                 | 格式                        |              |          |     |                        |    |                   | ?    | > |
|--------------------------------------|---------------------------|--------------|----------|-----|------------------------|----|-------------------|------|---|
| 数字                                   | 字体                        | 边框           | 填充       |     |                        |    |                   |      |   |
| 字体(F):                               |                           |              |          |     | 字形( <u>O</u> ):        |    | 字号(S):            |      |   |
|                                      |                           |              |          | 1   | 加粗                     |    |                   |      |   |
| 宋体 (标<br>宋体 (正<br>Arial Un<br>FangSo | 题)<br>文)<br>nicode MS     |              |          | ^   | 常规<br>倾斜<br>加阻<br>加粗倾斜 | ^  | 6<br>8<br>9<br>10 |      | 1 |
| Malgun<br>Microso                    | Gothic Ser<br>oft YaHei U | milight<br>I |          | ~   |                        | ~  | 11<br>12          |      |   |
| 下划线(U                                | l):                       |              |          |     | 颜色( <u>C</u> ):        |    |                   |      |   |
|                                      |                           |              |          | ~   |                        | ~  |                   |      |   |
| 特殊效则                                 | 具                         |              |          |     | 预览                     |    |                   |      |   |
| ■ 删除                                 | 社线(K)                     |              |          |     |                        |    |                   |      |   |
| 一上标                                  | īк(Е)                     |              |          |     |                        | Ca | libri             |      |   |
| 一下标                                  | īк(В)                     |              |          |     |                        |    |                   |      |   |
| 条件格式                                 | 可以包括字                     | 体样式、下        | 划线、颜色和删降 | 徐线。 |                        |    |                   |      |   |
|                                      |                           |              |          |     |                        |    |                   | 清除([ | 0 |

图 5-24 在"大于"和"设置单元格格式"对话框中设置条件格式

| 1 | A   | В   | С       | D         | Е      | F       |
|---|-----|-----|---------|-----------|--------|---------|
| 1 |     | ß   | 期电脑组    | )<br>JULE | 고쯏틙    |         |
| 2 | 部门  | 姓名  | 基本工资    | 奖金        | 公积金    | 实发工资    |
| 3 | 研发部 | 王军  | 2567.3  | 2520      | 308.08 | 4779.22 |
| 4 | 销售部 | 李小勇 | 3456.55 | 2650      | 414.79 | 5691.76 |
| 5 | 研发部 | 陈燕  | 3659.8  | 2090      | 439.18 | 5310.62 |
| 6 | 研发部 | 胡大为 | 2487.78 | 2250      | 298.53 | 4439.25 |
| 7 | 销售部 | 徐华依 | 1487.72 | 2180      | 178.53 | 3489.19 |
| 8 | 研发部 | 黄敏芳 | 2787.78 | 2270      | 334.53 | 4723.25 |
| 9 | 销售部 | 王微  | 1564.34 | 2080      | 187.72 | 3456.62 |

图 5-25 条件格式设置结果

## 大数据分析导论实验指导与习题集

(5)选中需要插入三维簇状柱形图的关联数据单元格区域,该区域包含3部分:前4位员工的"姓名"区域B3:B6;前4位员工的"基础工资"和"实发工资"区域C3:C6和F3:F6。在"插入"选项卡的"图表"组中单击"柱形图"按钮,在弹出的下拉菜单中选择"三维簇状柱形图"完成基本图表的插入,如图 5-26 所示。

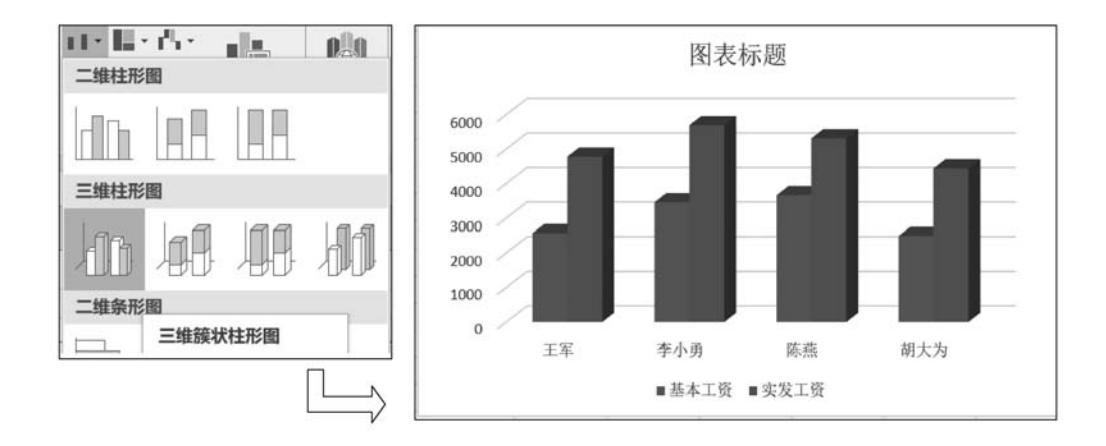

图 5-26 插入基本三维簇状柱形图

接下来对图 5-26 中的基本图表进行编辑,使其符合实验内容的要求。首先选中图表区, 在"图表工具-设计"选项卡的"数据"组中单击"切换行/列"按钮,将图例更改为"姓名"。保持 图表区的选中状态,在"图表工具-设计"选项卡的"图表布局"组中单击"快速布局"按钮,在"快 速布局"下拉菜单中选择"布局 1"。在右侧的"图表样式"组中单击"其他"按钮,在"图表样式" 下拉菜单中选择"样式 11"。切换到"格式"选项卡,在"形状样式"组中单击"其他"按钮,在"主 题样式"列表框中选择"强烈效果-橙色,强调颜色 6"。选中图表区中的标题文本框,在其中输 入图表标题"工资比较图"。拖动整个图表区至工作表右侧,得到的三维簇状柱形图编辑结果 如图 5-27 所示。

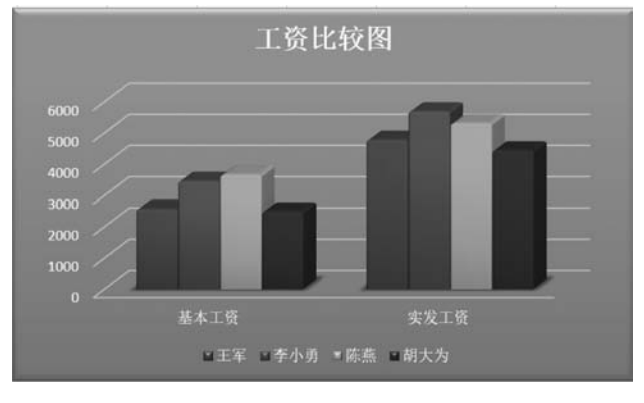

图 5-27 三维簇状柱形图编辑结果

(6)利用"高级筛选"功能查找"研发部"奖金在 2500 元以上或实发工资在 5000 元以上的 职工记录。在 A14 开始的位置建立筛选条件区域,此区域由三行组成:第一行为所要筛选的

字段名称,包括"部门""奖金"和"实发工资";第二行为筛选的第一类条件,即"部门"满足"=研发部","奖金"满足">2500";第三行为筛选的第二类条件,即"部门"满足"=研发部","实发工资"满足">5000"。注意:第二、三行的筛选条件与第一行中的字段名对齐;在向单元格输入筛选条件"=研发部"时,应在等号"="前面添加一个英文半角单引号"'",以免 Excel 默认认为等号"="后面为公式内容。

确立了高级筛选条件后,单击需要显示筛选结果的位置,这里选择单元格 F15。在"数据" 选项卡的"排序和筛选"组中单击"高级"按钮,弹出"高级筛选"对话框。在"方式"下方的单选 框中选择筛选结果的存放方式,这里选择"将筛选结果复制到其他位置"单选按钮,在"列表区 域"框中选择进行筛选的区域,这里选择工作表中工资数据区域 A2:F9,在"条件区域"框中选 择筛选条件所在的区域,这里选择工作表中的筛选条件区域 A14:J16,在"复制到"框中选中单 元格 F15,此时筛选结果将从 F15 开始向右向下填充,如图 5-28 所示。单击"确定"按钮,得到 所有"研发部"奖金在 2500 元以上或实发工资在 5000 元以上的职工记录,利用"高级筛选"功 能进行查找如图 5-29 所示。

| □ 选择不重复                                                | 的记录(B)             | HI                     | 24       |
|--------------------------------------------------------|--------------------|------------------------|----------|
| 复制到(II):                                               | 筛选统计!\$F\$         | 15                     | 1        |
| 条件区域(C):                                               | \$A\$14:\$C\$1     | 6                      | 1        |
| 列表区域(L):                                               | \$A\$2:\$F\$9      |                        | <u>+</u> |
| <ul> <li>方式</li> <li>○ 在原有区</li> <li>● 将筛选结</li> </ul> | 域显示筛选结射<br>课复制到其他( | ₹(E)<br>2置( <u>O</u> ) |          |
| 局驳师选                                                   |                    | 1                      | ×        |

图 5-28 设置"高级筛选"对话框

| 1 | A    | В     | С        | D    | E        | F       | G    | H            | I        | J         | K       | 1 |
|---|------|-------|----------|------|----------|---------|------|--------------|----------|-----------|---------|---|
| 1 |      | 3     | 现电脑组     | BRI  | 工委長      |         |      |              |          | . 1.0-101 |         |   |
| 2 | 部门   | 姓名    | 基本工资     | 奖金   | 公积金      | 实发工资    |      |              | 上负比      | 议图        |         |   |
| 3 | 研发部  | 王军    | 2567.3   | 2520 | 308.08   | 4779.22 |      |              |          |           |         |   |
| 1 | 销售部  | 李小勇   | 3456.55  | 2650 | 414.79   | 5691.76 | 6000 |              |          | -         |         |   |
| ; | 研发部  | 陈燕    | 3659.8   | 2090 | 439.18   | 5310.62 | 5000 |              |          |           |         |   |
| 1 | 研发部  | 胡大为   | 2487.78  | 2250 | 298.53   | 4439.25 | 4000 | ·            | <u> </u> |           |         |   |
| 1 | 销售部  | 徐华依   | 1487.72  | 2180 | 178.53   | 3489.19 | 3000 | 1            |          |           |         |   |
| 3 | 研发部  | 黄敏芳   | 2787.78  | 2270 | 334.53   | 4723.25 | 2000 |              |          |           |         |   |
| ) | 销售部  | 王微    | 1564.34  | 2080 | 187.72   | 3456.62 | 1000 |              |          |           |         |   |
| 0 |      |       |          |      |          |         | 0    | 15.4         | + 85     | 10-11     | 1 45    |   |
| 1 | 何    | 我部员工结 | 实发工资之和   | 1:   | 19252.34 |         |      |              |          |           |         |   |
| 2 | 基本   | 工资大于2 | 2000元员工个 | ·数:  | 5        | 5       |      | <b>9</b> ± 1 | 1 日李小勇   | ■陈燕 ■載    |         |   |
| 3 |      |       |          |      |          |         |      | -            |          |           |         |   |
| 4 | 部门   | 奖金    | 实发工资     |      |          |         |      |              |          |           |         |   |
| 5 | =研发部 | >2500 |          |      |          | 部门      | 姓名   | 基本工资         | 奖金       | 公积金       | 实发工资    |   |
| 6 | =研发部 |       | >5000    |      |          | 研发部     | 王军   | 2567.3       | 2520     | 308.08    | 4779.22 |   |
| 7 |      |       |          |      |          | 研发部     | 陈燕   | 3659.8       | 2090     | 439.18    | 5310.62 |   |
| 8 |      |       |          |      |          |         |      |              |          |           |         |   |
| 9 |      |       |          |      |          |         |      |              |          |           |         |   |
| 0 |      |       |          |      |          |         |      |              |          |           |         |   |
| - |      | 新洗統计  | (4)      |      |          |         |      |              |          |           | 1.4     |   |

图 5-29 利用"高级筛选"功能进行查找

## 🕥 实验 5.3 员工个税情况统计

#### 【实验要求】

打开素材文件"员工个税情况. xlsx",完成如下操作:

(1)利用函数计算"应发工资"(保留2位小数)。

(2)用 IF 函数找出应发工资高于 5000 元的职工,并用"需纳税"字样显示,其他无显示 (输入一对西文双引号)。

(3)将单元格区域 C3:F8 设置为保留 2 位小数,字形为"倾斜",水平对齐方式为"居中"格式。

(4) 将单元格区域 A1:G8 设置内边框为"最细虚线",外边框为"双线"格式。

(5)将"程程"的工资数据绘制成一张饼图,比较"基本工资""补贴"和"奖金"所占"应发工资"的百分比。图表标题为"程程工资",选择"图表样式8"和"图表布局1",显示百分比(保留2位小数)和类别名称。

(6) 将单元格区域 A1:G8 中的内容复制到 Sheet2 工作表首行(A1 为起始位置),将 Sheet2 工作表重命名为"工资统计"。

(7) 在工作表"工资统计"中建立分类汇总表,按车间分别统计"奖金"和"应发工资"的总 计(提示:排序按升序)。

## 【实验素材】

员工个税情况.xlsx

员工个税情况素材内容如图 5-30 所示。

| 1 | A   | В   | C       | D       | E      | F    | G   |
|---|-----|-----|---------|---------|--------|------|-----|
| 1 | 职工工 | 资情况 |         |         |        |      |     |
| 2 | 车间  | 姓名  | 基本工资    | 补贴      | 奖金     | 应发工资 | 缴税否 |
| 3 | 仪表  | 王勇军 | 2820.45 | 1420.40 | 500.00 |      |     |
| 4 | 焦化  | 李燕  | 2960.90 | 1380.80 | 696.00 |      |     |
| 5 | 焦化  | 陈利  | 2450.34 | 1361.06 | 320.00 |      |     |
| 6 | 仪表  | 刘恒文 | 3020.40 | 1476.80 | 900.00 |      |     |
| 7 | 仪表  | 程程  | 2938.50 | 1327.24 | 580.00 |      |     |
| 8 | 焦化  | 郑秀丽 | 2920.40 | 1417.20 | 260.00 |      |     |

图 5-30 员工个税情况素材内容

#### 【实验步骤】

(1)利用 SUM 函数计算每位员工的"应发工资",即对"基本工资""补贴"和"奖金"三项进 行求和运算。以员工"王勇军"的"应发工资"计算为例,在单元格 F3 内输入等号"=",进入公 式编辑状态。在"公式"选项卡的"函数库"组中单击"数学和三角函数"下方的箭头,在弹出的 下拉菜单中选择 SUM 命令,弹出 SUM 函数的"函数参数"对话框。在参数 Number1 右侧的 输入框中已自动填入了记录员工"王勇军"各项工资金额的单元格区域 C3:E3,此处无须更改, 直接单击"确定"按钮完成求和计算,利用 SUM 函数计算员工的"应发工资"如图 5-31 所示。 使用填充柄将 F3 中的公式复制到 F8,即可计算每位员工的"应发工资"。

(2)利用 IF 函数判断每位员工是否需要缴纳个税,即判断其"实发工资"金额是否高于 5000元。以员工"王勇军"的个税缴纳判断为例,在单元格 G3 中输入等号"=",进入公式编辑 状态。在"公式"选项卡的"函数库"组中单击"逻辑"下方的箭头,在弹出的下拉菜单中选择 IF 命令,弹出 IF 函数的"函数参数"对话框。在参数 Logical\_test 右侧的输入框中输入逻辑判断

| 函数参数         |                    |                     |                  |                         |            | ?     | $\times$ |
|--------------|--------------------|---------------------|------------------|-------------------------|------------|-------|----------|
| SUM          | Number1<br>Number2 | C3:E3               | <u>†</u>         | = {2820.45,1<br>= 数值    | 420.4,500} |       |          |
| 计算单元格        | 区域中所有数(            | 直的和<br>Number1: num | nber1,number2, 1 | = 4740.85<br>到 255 个待求和 | 叩的数值。单元格中的 | 的逻辑值和 | 1文本将     |
| 计算结束 =       | 4740.85            | 被怨                  | ·略。但当作为参数键/      | <b>入时,逻辑值和</b> )        | 又本有效       |       |          |
| <u>有关该函数</u> | 的帮助(H)             |                     |                  |                         | 确定         | 取     | 消        |

图 5-31 利用 SUM 函数计算员工的"应发工资"

表达式"F3>5000",其中 F3 存放的值为员工"王勇军"的应发工资值,判断其是否大于 5000 元;在参数 Value\_if\_true 右侧的输入框中输入当"F3>5000"为真时返回到单元格 G3 中的 值,这里输入"需纳税",即当应发工资值大于 5000 元时,应缴纳个税;在参数 Value\_if\_false 右侧的输入框中输入当"F3>5000"为假时返回到单元格 G3 中的值,这里输入一对西文双引 号("")返回空值,即当应发工资不大于 5000 元时,无须缴纳个税,如图 5-32 所示。设置完毕 后单击"确定"按钮完成函数的计算。使用填充柄将 G3 中的公式向下复制填充至 G8,即可对 每位员工是否需要缴税进行判断。

|        |                |                                  |                            |                   |            | ? | $\times$ |
|--------|----------------|----------------------------------|----------------------------|-------------------|------------|---|----------|
| IF     |                |                                  |                            |                   |            |   |          |
|        | Logical_test   | F3>5000                          | <u>+</u>                   | = F.              | ALSE       |   |          |
|        | Value_if_true  | "需纳税"                            | <u>†</u>                   | = "1              | 需纳税"       |   |          |
|        | Value_if_false | ••                               | 1                          | = **              |            |   |          |
| 判断是否满足 | 某个条件,如果消       | 满足返回一个值, 如果不                     | 满足则返回另一个值                  | = "<br>1.         |            |   |          |
| 判断是否满足 | 是个条件,如果消<br>Lo | 满足返回一个值,如果不<br>ogical_test 是任何可能 | 「满足则返回另一个值<br>能被计算为 TRUE 或 | = "<br>1.<br>FALS | E 的数值或表达式。 |   |          |
| 判断是否满足 | 某个条件,如果;<br>Lo | 满足返回一个值,如果不<br>ogical_test 是任何可能 | 「满足则返回另一个信<br>能被计算为 TRUE 或 | = "<br>重。<br>FALS | E的数值或表达式。  |   |          |

图 5-32 利用 IF 函数判断员工是否需要缴纳个税

(3)设置单元格区域 C3:F8 的数值格式。首先选中单元格区域 C3:F8,在"开始"选项卡的"数字"组中单击右下角的按钮 5,打开"设置单元格格式"对话框的"数字"选项卡。在左侧 "分类"列表框中选择"数值"选项,将右侧"小数位数"设置为"2",完成数值格式的设置。然后 切换至"对齐"选项卡,在"水平对齐"列表框中选择"居中"选项,完成对齐方式的设置。最后切

换至"字体"选项卡,在"字形"列表框中选择"倾斜"选项,完成字形的设置。单击"确定"按钮实 现上述所有的格式设置。

(4)为单元格区域 A1:G8 设置边框。首先选中单元格区域 A1:G8,在"开始"选项卡的 "字体"组中单击"下框线"按钮 一 右侧的下拉箭头,在弹出的下拉菜单中选择"其他边框"命 令,打开"设置单元格格式"对话框的"边框"选项卡。在选项卡中对选中范围的外边框进行设 置,首先在"线条样式"列表中选中"双线" (右列最下方的线型),单击"外边框"按钮 确定设置的内容。接下来设置内边框的"线条样式"为"最细虚线" (左列最上方的 线型),单击"内边框"按钮 确定设置的内容,最后单击"确定"按钮完成边框设置。单元格区 域边框设置结果如图 5-33 所示。

| 1 | A   | В   | C        | D       | E      | F       | G   |
|---|-----|-----|----------|---------|--------|---------|-----|
| 1 | 职工工 | 资情况 |          |         |        |         |     |
| 2 | 车间  | 姓名  | 基本工资     | 补贴      | 奖金     | 应发工资    | 缴税否 |
| 3 | 仪表  | 王勇军 | 2820. 45 | 1420.40 | 500.00 | 4740.85 |     |
| 4 | 焦化  | 李燕  | 2960.90  | 1380.80 | 696.00 | 5037.70 | 需纳税 |
| 5 | 焦化  | 陈利  | 2450.34  | 1361.06 | 320.00 | 4131.40 |     |
| 6 | 仪表  | 刘恒文 | 3020.40  | 1476.80 | 900.00 | 5397.20 | 需纳税 |
| 7 | 仪表  | 程程  | 2938.50  | 1327.24 | 580.00 | 4845.74 |     |
| 8 | 焦化  | 郑秀丽 | 2920. 40 | 1417.20 | 260.00 | 4597.60 |     |

图 5-33 单元格区域边框设置结果

(5)选中需要插入饼图的关联数据单元格区域,即员工"程程"的"基本工资""补贴"和"奖金"对应的列名与单元格区域 C2:E2 及 C7:E7。单击"插入"选项卡"图表"组中的"插入饼图 或圆环图"按钮,在弹出的下拉菜单中选择"二维饼图"命令完成基本图表的插入。插入的基本 饼图如图 5-34 所示。

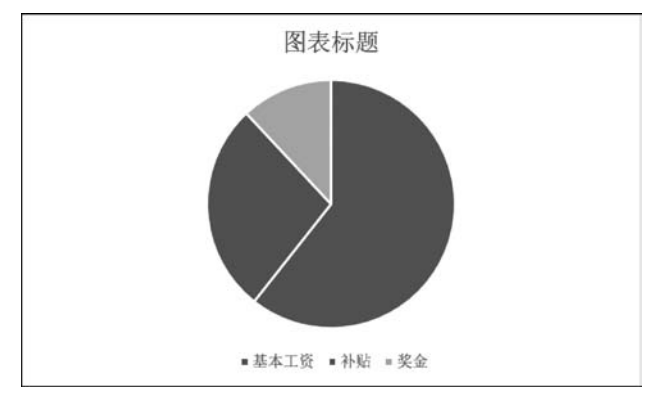

图 5-34 插入的基本饼图

接下来对图 5-34 中的基本图表进行编辑,以满足实验要求。首先选中图表区,在"图表工 具-设计"选项卡的"图表样式"组中选择"样式 8",在"图表布局"组中单击"快速布局"按钮,在 弹出的下拉菜单中选择"布局 1"。再单击数据标签,调出"设置数据标签格式"窗格,切换到 "标签选项"选项卡。在"标签选项"选项卡下的"标签包括"选项中依次勾选"类别名称""百分 比"复选框;在"数字"选项中选择"百分比"类别,小数位数设置为"2",即显示保留 2 位小数的 百分比数字作为饼图中的数据系列标签。最后选中图表区中的标题文本框,在其中输入图表 标题"程程工资"。饼图编辑结果如图 5-35 所示。

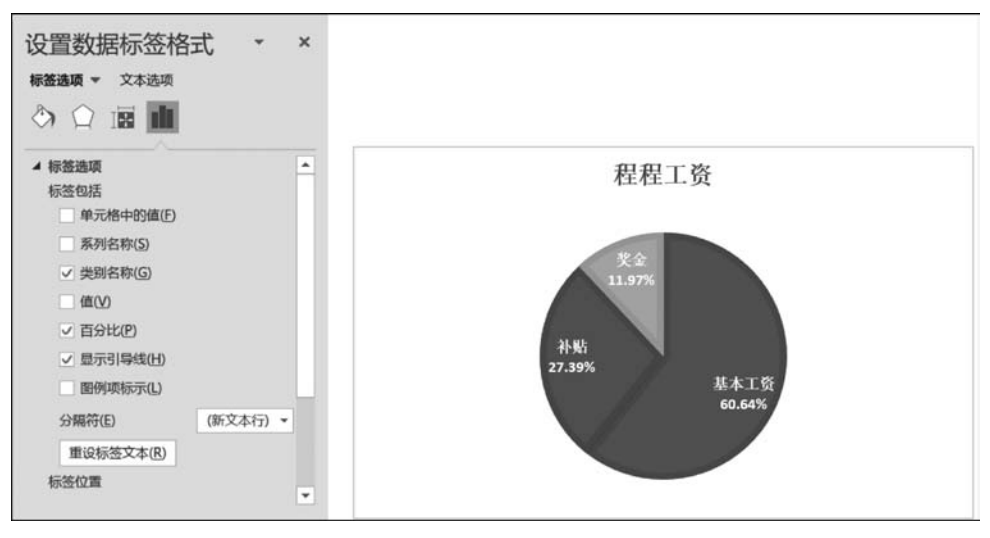

图 5-35 饼图编辑结果

(6)选中单元格区域 A1:G8,右击,在弹出的快捷菜单中选择"复制"命令。单击 Sheet1 工作表标签右侧的"新工作表"按钮 ,在其右侧插入新工作表 Sheet2。选中单元格 A1,在 "开始"选项卡的"剪贴板"组中单击"粘贴"下方的箭头,在弹出的"粘贴"下拉菜单中选择"保留 源格式"命令,完成单元格区域的复制、粘贴操作。

在 Sheet2 工作表标签上双击,此时工作表标签名称将进入可编辑状态,输入新的工作表 名"工资统计"后按 Enter 键确认。

(7) 在工作表"工资统计"中建立分类汇总对各个车间的工资情况进行统计。为了按照不同的车间进行分类汇总,首先需要对工作表中的数据按照车间进行排序。这里选中"车间"字段范围 A3:A8 中的任意一个单元格(如单元格 A5),在"数据"选项卡的"排序和筛选"组中单击"升序"按钮 1,对工作表中的数据按照"车间"字段的内容升序排序,如图 5-36 所示。

| 1 | A   | В   | С       | D       | E      | F       | G   |
|---|-----|-----|---------|---------|--------|---------|-----|
| 1 | 职工工 | 资情况 |         |         |        |         |     |
| 2 | 车间  | 姓名  | 基本工资    | 补贴      | 奖金     | 应发工资    | 缴税否 |
| 3 | 焦化  | 李燕  | 2960.90 | 1380.80 | 696.00 | 5037.70 | 需纳税 |
| 4 | 焦化  | 陈利  | 2450.34 | 1361.06 | 320.00 | 4131.40 |     |
| 5 | 焦化  | 郑秀丽 | 2920.40 | 1417.20 | 260.00 | 4597.60 |     |
| 6 | 仪表  | 王勇军 | 2820.45 | 1420.40 | 500.00 | 4740.85 |     |
| 7 | 仪表  | 刘恒文 | 3020.40 | 1476.80 | 900.00 | 5397.20 | 需纳税 |
| 8 | 仪表  | 程程  | 2938.50 | 1327.24 | 580.00 | 4845.74 |     |

图 5-36 按照"车间"字段的内容升序排序

接下来完成数据的汇总操作。单击单元格区域 A2:G8 中的任意一个单元格(如单元格 C3),在"数据"选项卡的"分级显示"组中单击"分类汇总"按钮,弹出"分类汇总"对话框。在"分类字段"下拉列表框中选择分类字段,此处选择"车间"选项。在"汇总方式"下拉列表框中选择汇总方式,此处选择"求和"选项,即对每个车间员工工资进行总计求和。在"选定汇总项" 下拉列表框中选择汇总字段,此处勾选"奖金"和"应发工资"复选框,统计每个车间员工"奖金"和"应发工资"之和,如图 5-37 所示。

单击"确定"按钮,完成数据分类汇总分析,工作表分类汇总结果如图 5-38 所示。

大数据分析导论实验指导与习题集

| 分类汇总                                                                                             |                                  | ? | $\times$ |
|--------------------------------------------------------------------------------------------------|----------------------------------|---|----------|
| 分类字段(A):                                                                                         |                                  |   |          |
| 车间                                                                                               |                                  |   | ~        |
| 汇总方式(U):                                                                                         |                                  |   |          |
| 求和                                                                                               |                                  |   | ~        |
| 选定汇总项(D):                                                                                        |                                  |   |          |
| <ul> <li>」姓名</li> <li>〕基本工资</li> <li>〕补贴</li> <li>✓ 奖金</li> <li>✓ 应发工资</li> <li>□ 缴税否</li> </ul> | _                                | _ | ^<br>    |
| <ul> <li>✓ 替换当前分类)</li> <li>□ 每组数据分页(</li> <li>☑ 汇总结果显示(</li> </ul>                              | E总( <u>C</u> )<br>P)<br>在数据下方(S) |   |          |

图 5-37 在"分类汇总"对话框中对分类汇总参数进行设置

| 1 2 3 | 1  | A    | В   | C        | D       | E       | F         | G   |
|-------|----|------|-----|----------|---------|---------|-----------|-----|
|       | 1  | 职工工  | 资情况 |          |         |         |           |     |
|       | 2  | 车间   | 姓名  | 基本工资     | 补贴      | 奖金      | 应发工资      | 缴税否 |
| 1     | 3  | 焦化   | 李燕  | 2960.90  | 1380.80 | 696.00  | 5037.70   | 需纳税 |
| - 18  | 4  | 焦化   | 陈利  | 2450.34  | 1361.06 | 320.00  | 4131.40   |     |
|       | 5  | 焦化   | 郑秀丽 | 2920. 40 | 1417.20 | 260.00  | 4597.60   |     |
| -     | 6  | 焦化 氵 | 匚总  |          |         | 1276.00 | 13766. 70 |     |
| 1     | 7  | 仪表   | 王勇军 | 2820.45  | 1420.40 | 500.00  | 4740.85   |     |
| - 32  | 8  | 仪表   | 刘恒文 | 3020.40  | 1476.80 | 900.00  | 5397.20   | 需纳税 |
|       | 9  | 仪表   | 程程  | 2938.50  | 1327.24 | 580.00  | 4845. 74  |     |
| -     | 10 | 仪表》  | 匚总  |          |         | 1980.00 | 14983.79  |     |
| •]    | 11 | 总计   |     |          |         | 3256.00 | 28750.49  |     |

图 5-38 工作表分类汇总结果

# 🍌 实验 5.4 产品销售信息统计

### 【实验要求】

销售部需要对 2018 年的产品销售情况进行统计分析,以便制订新一年的销售计划。完成 如下操作:

(1) 新建一个空白的工作簿文档,将该文档以"产品销售信息.xlsx"为文件名保存在本章 实验素材文件夹下。

(2) 将以制表符分隔的文本文件"产品销售表"自单元格 A1 开始导入 Sheet1 工作表中, 并将该工作表标签颜色设置为"红色(标准色)"。

(3)在 Sheet1 工作表数据区域的右侧增加一列,在单元格 P1 中输入"总销售量"作为列 名并计算每月的总销售量。在 Sheet1 工作表数据区域的底部增加一行,在单元格 A14 中输 入"平均"作为行名并计算每种产品全年平均月销售量(保留 2 位小数)。

(4) 在 Sheet1 工作表"总销售量"列的右侧增加一列,在单元格 Q1 中输入"销量超过 85 的产品数"作为列名,统计每个月销售量超过 85 的产品总数填入该列相应的单元格。

(5)将 Sheet1 工作表套用表格格式"橙色,表样式中等深浅 10"。

(6)将 Sheet1 工作表的单元格区域 A1: P13 的数值及格式复制到 Sheet2 工作表,对 Sheet2 工作表中的内容进行自动筛选,要求筛选出"产品一"销量小于 95,且总销量大于 1150 的销售数据。

(7) 在 Sheet2 工作表后添加 Sheet3 工作表,将 Sheet1 工作表中单元格区域 A1:A15 及 P3:P15 的单元格内容复制到 Sheet3 工作表。

(8)将 Sheet3 工作表中的内容先按照总销量大小降序排序,再按照自定义序列"一月,二月,……,十二月"次序排序。

(9)将 Sheet3 工作表中的数据绘制二维簇状柱形图,其中"月份"为水平轴标签,"总销售量"为图例项,要求添加对数趋势线(红色实线)。

#### 【实验素材】

产品销售表.txt

产品销售素材内容如图 5-39 所示。

| 📄 产品销   | 销售表.txt - 记事 | 本         |      |     |     |        |     |          | -        | - 0  | × |
|---------|--------------|-----------|------|-----|-----|--------|-----|----------|----------|------|---|
| 文件(E) 维 | 解描(E) 格式(Q)  | ) 查看(V) 帮 | 助(日) |     |     |        |     |          |          |      |   |
| 月份      | 产品一          | 产品二       | 产品四  | 产品五 | 产品六 | 产品七    | 产品八 | 产品九      | 产品十      | 产品十  |   |
| 一月      | 88           | 98        | 82   | 85  | 82  | 89     | 75  | 87       | 67       | 96   |   |
| 二月      | 100          | 98        | 100  | 97  | 99  | 100    | 87  | 79       | 95       | 60   |   |
| 三月      | 89           | 87        | 87   | 85  | 83  | 92     | 59  | 86       | 98       | 95   |   |
| 四月      | 98           | 96        | 89   | 99  | 100 | 96     | 68  | 66       | 74       | 80   |   |
| 五月      | 91           | 79        | 87   | 97  | 80  | 88     | 96  | 61       | 63       | 86   |   |
| 六月      | 97           | 94        | 89   | 90  | 89  | 90     | 88  | 96       | 85       | 64   |   |
| 七月      | 86           | 76        | 98   | 96  | 85  | 80     | 85  | 84       | 68       | 92   |   |
| 八月      | 96           | 92        | 86   | 84  | 90  | 99     | 86  | 74       | 74       | 68   |   |
| 九月      | 85           | 68        | 79   | 74  | 85  | 81     | 98  | 79       | 67       | 70   |   |
| 十月      | 95           | 89        | 93   | 87  | 94  | 86     | 87  | 66       | 74       | 85   |   |
| 十一月     | 87           | 75        | 78   | 96  | 57  | 68     | 84  | 68       | 74       | 100  |   |
| 十二月     | 94           | 84        | 98   | 89  | 84  | 94     | 79  | 75       | 70       | 93   |   |
|         |              |           |      |     |     |        |     |          |          |      |   |
| <       |              |           |      |     |     |        |     |          |          |      | > |
|         |              |           |      |     | 8   | 1行,第1列 | 100 | % Window | s (CRLF) | ANSI |   |

图 5-39 产品销售素材内容(以记事本方式打开)

#### 【实验步骤】

(1) 启动 Excel 2016,在 Excel 窗口右侧单击"空白工作簿"按钮,即创建一个空白的工作 簿文档。单击"快速访问工具栏"中的"保存"按钮或按 Ctrl+S 组合键保存文件,在"另存为" 对话框中选择保存位置为本章实验素材文件夹,输入文件名为"产品销售信息.xlsx",单击"保 存"按钮。

(2)选中单元格 A1,在"数据"选项卡的"获取外部数据"组中单击"自文本"按钮,弹出"导 人文本文件"对话框。在对话框中选择要导入的文本文件,这里选择"产品销售表.txt"文件,单击"导入"按钮。弹出"文本导入向导-第1步,共3步"对话框,系统会自动判断数据中是否 具有分隔符,单击"下一步"按钮。在弹出的"文本导入向导-第2步,共3步"对话框中设置分 隔数据所包含的分隔符号,这里勾选"Tab 键"复选框,单击"完成"按钮,在弹出的"导入数据" 对话框中输入导入的开始位置,单击"确定"按钮完成导入。在 Excel 中完成文本文件的导入 结果如图 5-40 所示。

| 1  | A   | В   | С   | D   | E   | F   | G   | н   | 1   | J   | к    | L    | M    | N    | 0    |
|----|-----|-----|-----|-----|-----|-----|-----|-----|-----|-----|------|------|------|------|------|
| 1  | 月份  | 产品一 | 产品二 | 产品四 | 产品五 | 产品六 | 产品七 | 产品八 | 产品九 | 产品十 | 产品十一 | 产品十二 | 产品十三 | 产品十四 | 产品十五 |
| 2  | 一月  | 88  | 98  | 82  | 85  | 82  | 89  | 75  | 87  | 67  | 96   | 98   | 75   | 63   | 95   |
| 3  | 二月  | 100 | 98  | 100 | 97  | 99  | 100 | 87  | 79  | 95  | 60   | 63   | 94   | 70   | 88   |
| 4  | 三月  | 89  | 87  | 87  | 85  | 83  | 92  | 59  | 86  | 98  | 95   | 89   | 90   | 100  | 82   |
| 5  | 四月  | 98  | 96  | 89  | 99  | 100 | 96  | 68  | 66  | 74  | 80   | 72   | 65   | 65   | 94   |
| 6  | 五月  | 91  | 79  | 87  | 97  | 80  | 88  | 96  | 61  | 63  | 86   | 77   | 96   | 71   | 67   |
| 7  | 六月  | 97  | 94  | 89  | 90  | 89  | 90  | 88  | 96  | 85  | 64   | 78   | 87   | 94   | 72   |
| 8  | 七月  | 86  | 76  | 98  | 96  | 85  | 80  | 85  | 84  | 68  | 92   | 73   | 61   | 60   | 61   |
| 9  | 八月  | 96  | 92  | 86  | 84  | 90  | 99  | 86  | 74  | 74  | 68   | 79   | 98   | 86   | 69   |
| 10 | 九月  | 85  | 68  | 79  | 74  | 85  | 81  | 98  | 79  | 67  | 70   | 67   | 90   | 64   | 90   |
| 11 | 十月  | 95  | 89  | 93  | 87  | 94  | 86  | 87  | 66  | 74  | 85   | 66   | 75   | 80   | 61   |
| 12 | 十一月 | 87  | 75  | 78  | 96  | 57  | 68  | 84  | 68  | 74  | 100  | 85   | 73   | 87   | 97   |
| 13 | 十二月 | 94  | 84  | 98  | 89  | 84  | 94  | 79  | 75  | 70  | 93   | 71   | 68   | 61   | 76   |

图 5-40 在 Excel 中完成文本文件的导入结果

在 Sheet1 工作表标签上右击,在弹出的快捷菜单中选择"工作表标签颜色"命令,在弹出 的级联菜单中选择标准色中的"红色"。

(3) 在单元格 A14 中输入行标题"平均",使用 AVERAGE 函数统计每类产品全年平均月 销售量。以"产品一"的全年平均月销售量计算为例,在单元格 B14 内输入等号"=",进入公 式编辑状态。在"公式"选项卡的"函数库"组中单击"其他函数"下方的箭头,在弹出的下拉菜 单中选择"统计"→AVERAGE 命令,弹出 AVERAGE 函数的"函数参数"对话框。在参数 Number1 右侧的输入框中输入求平均值的单元格范围,单击"确定"按钮完成平均值统计计 算,如图 5-41 所示。利用填充柄将 B14 中的公式复制到 O14,计算每类产品的月平均销量。

| 函数参数                          |            |                                                          | ?                 | ×   |
|-------------------------------|------------|----------------------------------------------------------|-------------------|-----|
| AVERAGE<br>Number1<br>Number2 | 82:813     | <ul> <li>▲ = {88;100;89;98;91</li> <li>▲ = 数値</li> </ul> | ;97;86;96;85;95;8 |     |
| 返回其参数的算                       | 术平均值;参数可以是 | = 92.16666667<br>数值或包含数值的名称、数组或引用                        |                   |     |
|                               | Numbe      | r1: number1,number2, 是用于计算平均                             | 殖的 1 到 255 个数     | 值参数 |
| 计算结果 = 92                     | .16666667  |                                                          |                   |     |
| 有关该函数的帮                       | 助(H)       | H                                                        | 确定 取注             | 肖   |

图 5-41 利用 AVERAGE 函数统计各类产品的月平均销量

实验要求将产品月平均销量统计结果精确到小数点后 2 位,因此需要对平均销量统计结 果对应的单元格区域 B14:O14 进行数值格式设置。首先选中单元格区域 B14:O14,在"开始" 选项卡的"数字"组中单击右下角的按钮 ≤,打开"设置单元格格式"对话框的"数字"选项卡, 在"分类"列表框中选择"数值"类型,将右侧的"小数位数"设置为"2",即保留 2 位小数,单击 "确定"按钮完成设置。

接下来在单元格 P1 中输入列标题"总销售量",使用 SUM 函数对每月所有产品的总销量进行统计。以"一月"的总销量统计为例,在单元格 P2 中输入等号"=",进入公式编辑状态。

在"公式"选项卡的"函数库"组中单击"数学和三角函数"下方的箭头,在弹出的下拉菜单中选择 SUM 命令,弹出 SUM 函数的"函数参数"对话框,在参数 Number1 右侧的输入框中输入待 求和的单元格范围,如图 5-42 所示。单击"确定"按钮完成求和统计计算。

| 函数参数  |                    |          |                        |                    |                             |                     | ?           | $\times$ |
|-------|--------------------|----------|------------------------|--------------------|-----------------------------|---------------------|-------------|----------|
| SUM   | Number1<br>Number2 | B2:O2    |                        | <u>†</u>           | = <b>{88,98,8</b> 2<br>= 數值 | 2,85,82,89,75,87,67 | 7,96,98,75, |          |
| 计算单元格 | 区域中所有数             | 直的和      |                        |                    | = 1180                      |                     |             |          |
|       |                    | Number1: | number1,num<br>被忽略。但当作 | ber2, 1 到<br>为参数键入 | 到 255 个待羽<br>时,逻辑值和         | 成和的数值。单元格中<br>和文本有效 | 中的逻辑值和      | 和文本将     |
| 计算结果: | 1180               |          |                        |                    |                             |                     |             |          |
| 有关该函数 | 的帮助(H)             |          |                        |                    |                             | 确定                  | Į,          | 砌        |

图 5-42 利用 SUM 函数统计每月所有商品销量之和

利用填充柄将 P2 中的公式和函数复制到 P13,计算每月所有产品的月销量之和。各类产品月平均销量及所有产品每月总销售量统计结果如图 5-43 所示。

| 1  | A   | В     | С     | D     | E     | F     | G     | н     |       | J     | К     | L     | M     | N     | 0     | Р    |
|----|-----|-------|-------|-------|-------|-------|-------|-------|-------|-------|-------|-------|-------|-------|-------|------|
| 1  | 月份  | 产品一   | 产品二   | 产品四   | 产品五   | 产品六   | 产品七   | 产品八   | 产品九   | 产品十   | 产品十一  | 产品十二  | 产品十三  | 产品十四  | 产品十五  | 总销售量 |
| 2  | 一月  | 88    | 98    | 82    | 85    | 82    | 89    | 75    | 87    | 67    | 96    | 98    | 75    | 63    | 95    | 1180 |
| 3  | 二月  | 100   | 98    | 100   | 97    | 99    | 100   | 87    | 79    | 95    | 60    | 63    | 94    | 70    | 88    | 1230 |
| 4  | 三月  | 89    | 87    | 87    | 85    | 83    | 92    | 59    | 86    | 98    | 95    | 89    | 90    | 100   | 82    | 1222 |
| 5  | 四月  | 98    | 96    | 89    | 99    | 100   | 96    | 68    | 66    | 74    | 80    | 72    | 65    | 65    | 94    | 1162 |
| 6  | 五月  | 91    | 79    | 87    | 97    | 80    | 88    | 96    | 61    | 63    | 86    | 77    | 96    | 71    | 67    | 1139 |
| 7  | 六月  | 97    | 94    | 89    | 90    | 89    | 90    | 88    | 96    | 85    | 64    | 78    | 87    | 94    | 72    | 1213 |
| 8  | 七月  | 86    | 76    | 98    | 96    | 85    | 80    | 85    | 84    | 68    | 92    | 73    | 61    | 60    | 61    | 1105 |
| 9  | 八月  | 96    | 92    | 86    | 84    | 90    | 99    | 86    | 74    | 74    | 68    | 79    | 98    | 86    | 69    | 1181 |
| 10 | 九月  | 85    | 68    | 79    | 74    | 85    | 81    | 98    | 79    | 67    | 70    | 67    | 90    | 64    | 90    | 1097 |
| 11 | 十月  | 95    | 89    | 93    | 87    | 94    | 86    | 87    | 66    | 74    | 85    | 66    | 75    | 80    | 61    | 1138 |
| 12 | 十一月 | 87    | 75    | 78    | 96    | 57    | 68    | 84    | 68    | 74    | 100   | 85    | 73    | 87    | 97    | 1129 |
| 13 | 十二月 | 94    | 84    | 98    | 89    | 84    | 94    | 79    | 75    | 70    | 93    | 71    | 68    | 61    | 76    | 1136 |
| 14 | 平均  | 92.17 | 86.33 | 88.83 | 89.92 | 85.67 | 88.58 | 82.67 | 76.75 | 75.75 | 82.42 | 76.50 | 81.00 | 75.08 | 79.33 |      |

图 5-43 各类产品月平均销量及所有产品每月总销售量统计结果

(4) 在单元格 Q1 中输入列标题"销量超过 85 的产品数",再利用 COUNTIF 函数统计每 月销量超过 85 的产品个数。以"一月"中销量超过 85 的产品个数统计为例,在单元格 Q2 内 输入等号"=",进入公式编辑状态。在"公式"选项卡的"函数库"组中单击"数学和三角函数" 下方的箭头,在弹出的下拉菜单中选择"统计"→COUNTIF 命令,弹出 COUNTIF 函数的"函 数参数"对话框。在参数 Range 右侧的输入框中选择进行计数条件判断的单元格区域,此处 单击输入框右侧的选择按钮,选中存放"一月"各产品销量信息的单元格区域 B2:O2;在参 数 Criteria 右侧的输入框中输入计数条件">85",即对销量大于 85 的产品数量进行统计。利 用 COUNTIF 函数统计每月销量超过 85 的产品个数如图 5-44 所示。完成上述设置后单击 "确定"按钮。

利用填充柄将 Q2 中的公式复制到 Q13,计算每月销量超过 85 的产品个数,每月销量大 于 85 的产品个数统计结果如图 5-45 所示。

| 函数参数     |                 |                     |            |         |             |         | ?        | ×        |
|----------|-----------------|---------------------|------------|---------|-------------|---------|----------|----------|
| COUNTIF  | -               |                     |            |         |             |         |          |          |
| Range    | B2:O2           |                     | 1          | =       | (88,98,82,8 | 5,82,89 | ,75,87,6 | 7,96,98, |
| Criteria | *>85*           |                     | 1          | =       | *>85*       |         |          |          |
|          |                 |                     |            |         |             |         |          |          |
|          |                 |                     |            | =       | 7           |         |          |          |
| 计算某个区    | 【域中满足给定条        | 件的单元格数日             | B          | =       | 7           |         |          |          |
| 十算某个区    | 《域中满足给定条        | 件的单元格数I<br>Criteria | 目          | =<br>达  | 7<br>式或文本形式 | 定义的领    | 纤        |          |
| 计算某个区    | 《域中满足给定条        | 件的单元格数I<br>Criteria | 目<br>以数字、表 | =<br>达  | 7<br>式或文本形式 | 定义的领    | 5件       |          |
| 十算某个区    | 《域中满足给定条        | 件的单元格数[<br>Criteria | 目<br>以数字、表 | =<br>达  | 7<br>式或文本形式 | 定义的领    | 純        |          |
| 计算某个区    | (域中满足给定条<br>- 7 | 件的单元格数I<br>Criteria | 目<br>以数字、表 | =<br>达7 | 7<br>式或文本形式 | 定义的领    | 544      |          |

图 5-44 利用 COUNTIF 函数统计每月销量超过 85 的产品个数

| A      | В     | С     | D     | E     | F     | G     | н     | 1     | J     | К     | L     | M     | N     | 0     | р    | Q          |
|--------|-------|-------|-------|-------|-------|-------|-------|-------|-------|-------|-------|-------|-------|-------|------|------------|
| 1 月份   | 产品一   | 产品二   | 产品四   | 产品五   | 产品六   | 产品七   | 产品八   | 产品九   | 产品十   | 产品十一  | 产品十二  | 产品十三  | 产品十四  | 产品十五  | 总销售量 | 销量超过85的产品数 |
| 2 一月   | 88    | 98    | 82    | 85    | 82    | 89    | 75    | 87    | 67    | 96    | 98    | 75    | 63    | 95    | 1180 | 7          |
| 3 二月   | 100   | 98    | 100   | 97    | 99    | 100   | 87    | 79    | 95    | 60    | 63    | 94    | 70    | 88    | 1230 | 10         |
| 4 三月   | 89    | 87    | 87    | 85    | 83    | 92    | 59    | 86    | 98    | 95    | 89    | 90    | 100   | 82    | 1222 | 10         |
| 5 四月   | 98    | 96    | 89    | 99    | 100   | 96    | 68    | 66    | 74    | 80    | 72    | 65    | 65    | 94    | 1162 | 7          |
| 6 五月   | 91    | 79    | 87    | 97    | 80    | 88    | 96    | 61    | 63    | 86    | 77    | 96    | 71    | 67    | 1139 | 7          |
| 7 六月   | 97    | 94    | 89    | 90    | 89    | 90    | 88    | 96    | 85    | 64    | 78    | 87    | 94    | 72    | 1213 | 10         |
| 8 七月   | 86    | 76    | 98    | 96    | 85    | 80    | 85    | 84    | 68    | 92    | 73    | 61    | 60    | 61    | 1105 | 4          |
| 9 八月   | 96    | 92    | 86    | 84    | 90    | 99    | 86    | 74    | 74    | 68    | 79    | 98    | 86    | 69    | 1181 | 8          |
| 10 九月  | 85    | 68    | 79    | 74    | 85    | 81    | 98    | 79    | 67    | 70    | 67    | 90    | 64    | 90    | 1097 | 3          |
| 11 十月  | 95    | 89    | 93    | 87    | 94    | 86    | 87    | 66    | 74    | 85    | 66    | 75    | 80    | 61    | 1138 | 7          |
| 12 十一月 | 87    | 75    | 78    | 96    | 57    | 68    | 84    | 68    | 74    | 100   | 85    | 73    | 87    | 97    | 1129 | 5          |
| 13 十二月 | 94    | 84    | 98    | 89    | 84    | 94    | 79    | 75    | 70    | 93    | 71    | 68    | 61    | 76    | 1136 | 5          |
| 14 平均  | 92.17 | 86.33 | 88.83 | 89.92 | 85.67 | 88.58 | 82.67 | 76.75 | 75.75 | 82.42 | 76.50 | 81.00 | 75.08 | 79.33 |      |            |

图 5-45 每月销量大于 85 的产品个数统计结果

(5) 接下来完成表格的格式套用。首先选中 Sheet1 工作表的单元格区域 A1:Q14,在"开始"选项卡的"样式"组中单击"套用表格样式"按钮,在弹出的表格样式列表中选择"橙色,表样式中等深浅 10",弹出"套用表格式"对话框。在"表数据的来源"下方的数据框中确定其中的单元格区域为 A1:Q14,并勾选"表包含标题"复选框,完成表格式的设置操作,如图 5-46 所示,单击"确定"按钮完成表格式的设置。

| 春用<br>表格格式 - 本 | 武福入王 | 除格式     | Σ - A<br>↓ - Z<br>∳ - 排序 |                                        |    |   |
|----------------|------|---------|--------------------------|----------------------------------------|----|---|
| 浅色             |      |         |                          |                                        |    |   |
|                |      |         |                          | 套用表格式                                  | ?  | × |
|                |      |         |                          | 表数据的来源( <u>W</u> ):<br>=\$A\$1:\$Q\$14 |    | + |
|                |      |         |                          | ✓ 表包含标题(M)                             |    | _ |
| 中等色            |      |         |                          | 确定                                     | 取洋 | 5 |
|                |      |         |                          |                                        |    |   |
|                |      |         |                          |                                        |    |   |
|                |      | 橙色, 表样式 | 中等深浅 10                  |                                        |    |   |

图 5-46 在"套用表格式"对话框中完成表格式的设置

完成表格格式套用后,工作表 Sheet1 的单元格区域 A1:Q14 的格式如图 5-47 所示。

| 1  | A   | В     | С     | D     | E     | F     | G     | н     | 1     | J     | K     | L     | М     | N     | 0     | Р    | Q       |
|----|-----|-------|-------|-------|-------|-------|-------|-------|-------|-------|-------|-------|-------|-------|-------|------|---------|
| 1  | 月份  | 产品·   | 产品工   | 产品四   | 产品    | 产品加   | 产品七日  | 产品人   | 产品大   | 产品    | 产品一口  | 产品    | 产品    | 产品    | 产品十三  | 总销售量 | 销量超过85- |
| 2  | 一月  | 88    | 98    | 82    | 85    | 82    | 89    | 75    | 87    | 67    | 96    | 98    | 75    | 63    | 95    | 1180 | 7       |
| 3  | 二月  | 100   | 98    | 100   | 97    | 99    | 100   | 87    | 79    | 95    | 60    | 63    | 94    | 70    | 88    | 1230 | 10      |
| 4  | 三月  | 89    | 87    | 87    | 85    | 83    | 92    | 59    | 86    | 98    | 95    | 89    | 90    | 100   | 82    | 1222 | 10      |
| 5  | 四月  | 98    | 96    | 89    | 99    | 100   | 96    | 68    | 66    | 74    | 80    | 72    | 65    | 65    | 94    | 1162 | 7       |
| 6  | 五月  | 91    | 79    | 87    | 97    | 80    | 88    | 96    | 61    | 63    | 86    | 77    | 96    | 71    | 67    | 1139 | 7       |
| 7  | 六月  | 97    | 94    | 89    | 90    | 89    | 90    | 88    | 96    | 85    | 64    | 78    | 87    | 94    | 72    | 1213 | 10      |
| 8  | 七月  | 86    | 76    | 98    | 96    | 85    | 80    | 85    | 84    | 68    | 92    | 73    | 61    | 60    | 61    | 1105 | 4       |
| 9  | 八月  | 96    | 92    | 86    | 84    | 90    | 99    | 86    | 74    | 74    | 68    | 79    | 98    | 86    | 69    | 1181 | 8       |
| 10 | 九月  | 85    | 68    | 79    | 74    | 85    | 81    | 98    | 79    | 67    | 70    | 67    | 90    | 64    | 90    | 1097 | 3       |
| 11 | 十月  | 95    | 89    | 93    | 87    | 94    | 86    | 87    | 66    | 74    | 85    | 66    | 75    | 80    | 61    | 1138 | 7       |
| 12 | 十一月 | 87    | 75    | 78    | 96    | 57    | 68    | 84    | 68    | 74    | 100   | 85    | 73    | 87    | 97    | 1129 | 5       |
| 13 | 十二月 | 94    | 84    | 98    | 89    | 84    | 94    | 79    | 75    | 70    | 93    | 71    | 68    | 61    | 76    | 1136 | 5       |
| 14 | 平均  | 92.17 | 86.33 | 88.83 | 89.92 | 85.67 | 88.58 | 82.67 | 76.75 | 75.75 | 82.42 | 76.50 | 81.00 | 75.08 | 79.33 |      | 25      |

图 5-47 表格格式套用后,工作表 Sheet1 的单元格区域 A1:Q14 的格式

(6)将 Sheet1 工作表的单元格区域 A1:P13 的数值及格式复制到 Sheet2 工作表中。首先选中 Sheet1 工作表的单元格区域 A1:P13,右击,在弹出的快捷菜单中选择"复制"命令。单击 Sheet1 工作表标签右侧的"新工作表"按钮 ③,在其右侧插入新工作表 Sheet2,选中单元格 A1,在"开始"选项卡的"剪贴板"组中单击"粘贴"按钮下方的箭头,在弹出的"粘贴"下拉菜单中选择"保留源格式"命令,完成工作表单元格区域的复制、粘贴。工作表单元格区域复制、粘贴结果如图 5-48 所示。

| 1  | A   | В   | С   | D   | E   | F   | G   | н   | 1   | 1   | к   |     | L    | М    | N    | 0    | Р    |
|----|-----|-----|-----|-----|-----|-----|-----|-----|-----|-----|-----|-----|------|------|------|------|------|
| 1  | 月份  | 产品一 | 产品二 | 产品四 | 产品五 | 产品六 | 产品七 | 产品八 | 产品九 | 产品十 | 产品十 | -   | 产品十二 | 产品十三 | 产品十四 | 产品十五 | 总销售量 |
| 2  | 一月  | 88  | 98  | 82  | 85  | 82  | 89  | 75  | 87  | e   | 7   | 96  | 98   | 75   | 63   | 95   | 1180 |
| 3  | 二月  | 100 | 98  | 100 | 97  | 99  | 100 | 87  | 79  | 9   | 5   | 60  | 63   | 94   | 70   | 88   | 1230 |
| 4  | 三月  | 89  | 87  | 87  | 85  | 83  | 92  | 59  | 86  | 5 5 | 8   | 95  | 89   | 90   | 100  | 82   | 1222 |
| 5  | 四月  | 98  | 96  | 89  | 99  | 100 | 96  | 68  | 66  | 7   | 4   | 80  | 72   | 65   | 65   | 94   | 1162 |
| 6  | 五月  | 91  | 79  | 87  | 97  | 80  | 88  | 96  | 61  | . 6 | 3   | 86  | 77   | 96   | 71   | 67   | 1139 |
| 7  | 六月  | 97  | 94  | 89  | 90  | 89  | 90  | 88  | 96  | 5 8 | 5   | 64  | 78   | 87   | 94   | 72   | 1213 |
| 8  | 七月  | 86  | 76  | 98  | 96  | 85  | 80  | 85  | 84  | 6   | 8   | 92  | 73   | 61   | 60   | 61   | 1105 |
| 9  | 八月  | 96  | 92  | 86  | 84  | 90  | 99  | 86  | 74  | 7   | 4   | 68  | 79   | 98   | 86   | 69   | 1181 |
| 10 | 九月  | 85  | 68  | 79  | 74  | 85  | 81  | 98  | 75  | 6   | 7   | 70  | 67   | 90   | 64   | 90   | 1097 |
| 11 | 十月  | 95  | 89  | 93  | 87  | 94  | 86  | 87  | 66  | 1 7 | 4   | 85  | 66   | 75   | 80   | 61   | 1138 |
| 12 | 十一月 | 87  | 75  | 78  | 96  | 57  | 68  | 84  | 68  | 1 7 | 4   | 100 | .85  | 73   | 87   | 97   | 1129 |
| 13 | 十二月 | 94  | 84  | 98  | 89  | 84  | 94  | 79  | 75  | 1 7 | 0   | 93  | 71   | 68   | 61   | 76   | 1136 |

图 5-48 工作表单元格区域复制、粘贴结果

接下来完成对 Sheet2 工作表中内容的自动筛选。首先选中 Sheet2 工作表的单元格区域 A1:P13 内的任意一个单元格,这里选中单元格 H6。在"数据"选项卡的"排序和筛选"组中单 击"筛选"按钮,或者在"开始"选项卡的"编辑"组中选择"排序和筛选"下拉菜单中的"筛选"命 令,让单元格区域 A1:P13 进入自动筛选状态,此时在每列的列名右侧会出现一个筛选箭头 ●。根据"产品一"列的销量信息进行筛选,单击"产品一"列标题旁的筛选箭头,弹出"筛选器 选择"对话框,单击"数字筛选"按钮,在弹出的子菜单列表中选择"小于"命令,弹出"自定义自 动筛选方式"对话框,在"产品一"中"小于"右侧的输入框中输入"95",表示对"产品一"销量小 于 95 的数据进行筛选,如图 5-49 所示。单击"确定"按钮完成关于"产品一"销量数据的筛选。 对"产品一"销售信息进行筛选后的结果如图 5-50 所示。

然后在图 5-50 结果的基础上根据"总销售量"列的销量信息进行再次筛选。单击"总销售量"列标题旁的筛选箭头,弹出"筛选器选择"对话框,单击"数字筛选"按钮,在弹出的子菜单列表中选择"大于"命令,弹出"自定义自动筛选方式"对话框,在"总销售量"中"大于"右侧的输入框中输入"1150",表示对"总销售量"大于 1150 的数据进行筛选,如图 5-51 所示。单击"确定"按钮完成关于"总销售量"数据的筛选,得到自动筛选最终结果如图 5-52 所示。

| 自定》        | 义自动筛选方法          |        | ?  | $\times$ |
|------------|------------------|--------|----|----------|
| 显示行        | 庁:<br>•品一        |        |    |          |
| í          | 小于               | × 95   |    | ~        |
|            | ●与(A)            | ○ 或(Q) |    |          |
|            |                  | ×      |    | ~        |
| 可用<br>用* f | ?代表单个字<br>代表任意多个 | Ŧ<br>符 | 确定 | 取消       |

图 5-49 对"产品一"销量小于 95 的数据进行筛选

| 1  | A   |     | В     | С     | D   | E     | F   | G    | н     | E E | J    | К   | L    | M    | Ň    | 0    | р    |
|----|-----|-----|-------|-------|-----|-------|-----|------|-------|-----|------|-----|------|------|------|------|------|
| 1  | 月份  | · P | 品— 37 | *品二 🖬 | 产品四 | 产品五 • | 产品六 | 产品七一 | 产品八 🖸 | 产品九 | 产品十一 | 产品十 | 产品十二 | 产品十三 | 产品十四 | 产品十步 | 总销售加 |
| 2  | 一月  |     | 88    | 98    | 82  | 85    | 82  | 89   | 75    | 87  | 67   | 96  | 98   | 75   | 63   | 95   | 1180 |
| 4  | 三月  |     | 89    | 87    | 87  | 85    | 83  | 92   | 59    | 86  | 98   | 95  | 89   | 90   | 100  | 82   | 1222 |
| 6  | 五月  |     | 91    | 79    | 87  | 97    | 80  | 88   | 96    | 61  | 63   | 86  | 77   | 96   | 71   | 67   | 1139 |
| 8  | 七月  |     | 86    | 76    | 98  | 96    | 85  | 80   | 85    | 84  | 68   | 92  | 73   | 61   | 60   | 61   | 1105 |
| 10 | 九月  |     | 85    | 68    | 79  | 74    | 85  | 81   | 98    | 79  | 67   | 70  | 67   | 90   | 64   | 90   | 1097 |
| 12 | 十一月 |     | 87    | 75    | 78  | 96    | 57  | 68   | 84    | 68  | 74   | 100 | 85   | 73   | 87   | 97   | 1129 |
| 13 | 十二月 |     | 94    | 84    | 98  | 89    | 84  | 94   | 79    | 75  | 70   | 93  | 71   | 68   | 61   | 76   | 1136 |

图 5-50 对"产品一"销售信息进行筛选后的结果

| 自定          | 义自动筛选方                        | 式       |          |    | ?  | × |
|-------------|-------------------------------|---------|----------|----|----|---|
| 显示          | 行:<br>急销售量                    |         |          |    |    |   |
|             | 大于                            | ~       | 1150     |    |    | ~ |
|             | ● 与(A)                        | )<br>_  | <u>م</u> |    |    | ~ |
| 可用<br>用 * · | ?代表单个字<br>代表任意多个 <sup>3</sup> | 符<br>字符 |          |    |    |   |
|             |                               |         |          | 确定 | 取消 | Í |

图 5-51 对"总销售量"大于 1150 的数据进行筛选

|   |   | A  | В       | С   | D    | E     | F   | G   | н   | 1 E - | 1   | K    | L    | M    | N    | 0    | P      |
|---|---|----|---------|-----|------|-------|-----|-----|-----|-------|-----|------|------|------|------|------|--------|
|   | 1 | 月份 | · 产品- 5 | 产品二 | 产品四  | 产品五 • | 产品六 | 产品七 | 产品八 | 产品九   | 产品十 | 产品十  | 产品十二 | 产品十三 | 产品十四 | 产品十支 | 总销售业   |
| Ľ | 2 | 一月 | 88      | 98  | 8 82 | 85    | 82  | 89  | 75  | 87    | 67  | 96   | 98   | 75   | 63   | 95   | 5 1180 |
|   | 4 | 三月 | 89      | 87  | 87   | 85    | 83  | 92  | 59  | 86    | 98  | 3 95 | i 89 | 90   | 100  | 82   | 2 1222 |

#### 图 5-52 自动筛选最终结果

(7)在工作簿中新增一个工作表 Sheet3。单击 Sheet2 工作表标签右侧的"新工作表"按 钮 ,在其右侧插入新工作表 Sheet3。再通过工作表标签切换至 Sheet1 工作表,同时选中 单元格区域 A1:A13 及 P1:P13,右击,在弹出的快捷菜单中选择"复制"命令。再次通过工作 表标签切换至 Sheet3 工作表中,选择单元格 A1 作为粘贴的起始单元格,在"开始"选项卡的 "剪贴板"组中单击"粘贴"按钮下方的箭头,在弹出的"粘贴"选项列表中选择"值和源格式"命 令,完成工作表单元格区域的复制、粘贴。单元格区域复制结果如图 5-53 所示。

(8)对 Sheet3 工作表中的内容先按照总销量大小降序排序。选择"总销售量"列的单元 格区域 B1:B13 中的任意一个单元格,这里选择单元格 B2。在"数据"选项卡的"排序和筛选"

组中单击"降序"按钮 **1**,即可根据每月的"总销售量"大小进行降序排序,"总销售量"降序排 序结果如图 5-54 所示。

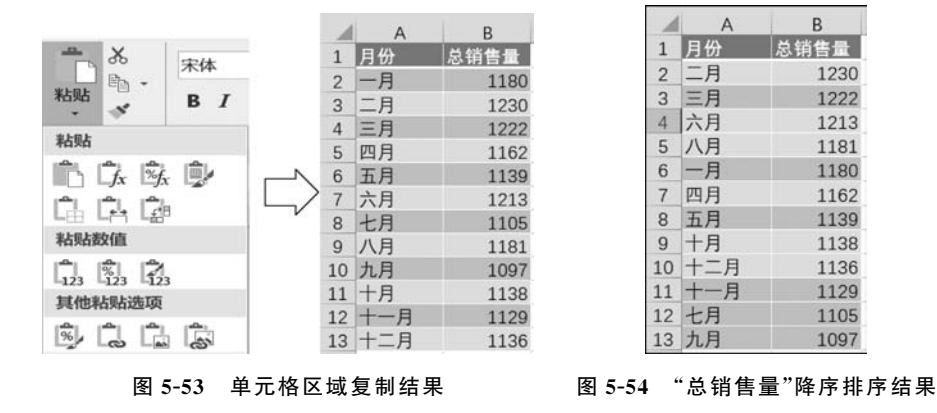

接下来再按照自定义序列"一月,二月,……,十二月"的次序排序。选择单元格区域 A1: B13 中的任意一个单元格,如单元格 B6,在"数据"选项卡"排序和筛选"组中单击"排序"按钮 ,或者在"开始"选项卡的"编辑"组中选择"排序和筛选"下拉菜单中的"自定义排序"命令, 在弹出的"排序"对话框中进行排序设置,如图 5-55 所示。

| PHP/ J* |               |               |      |                    |   |    |                |               | •:  | ~   |
|---------|---------------|---------------|------|--------------------|---|----|----------------|---------------|-----|-----|
| *烈、添加条件 | ‡( <u>A</u> ) | <b>× 删除条件</b> | ‡(D) | □ 复制条件( <u>C</u> ) | ~ | ž  | 先项( <u>O</u> ) | ☑ 数据          | 包含标 | 题(出 |
| 列       |               |               |      | 排序依据               |   |    | 次序             |               |     |     |
| 主要关键字   | 月份            |               | ~    | 单元格值               | ~ | 10 | 降序             |               |     | ~   |
|         |               |               |      |                    |   |    | 升序<br>降序       |               |     |     |
|         |               |               |      |                    |   |    | 自定义序列          | J             |     |     |
|         |               |               |      |                    |   |    |                |               |     |     |
|         |               |               |      |                    |   |    | 7              | 8 <del></del> | BUS | ц.  |

图 5-55 在"排序"对话框中进行排序设置

在"主要关键字"下拉列表框中选择"月份"选项作为排序条件,在"排序依据"下拉列表框 中选择"单元格值"选项,在"次序"下拉列表框中选择"自定义序列"选项,弹出"自定义序列"对 话框。在此对话框中选择序列"一月,二月,……,十二月"作为排序依据,单击"确定"按钮完成 设置,在"自定义序列"对话框中选择自定义序列操作如图 5-56 所示。

回到"排序"对话框,单击"确定"按钮完成自定义排序,得到与图 5-53 中右侧单元格区域 一样的排序结果。

(9)在 Sheet3 工作表中插入二维簇状柱形图。首先选择图表关联数据单元格区域 A1: B13,在"插入"选项卡的"图表"组中单击"插入柱状图或条形图"按钮,在弹出的下拉菜单中选 择"簇状柱形图"命令完成基本图表的插入,再将"布局 3"应用到该图表中。选中基本图表,在 "图表工具-设计"选项卡的"图表布局"组中单击"快速布局"下拉按钮,在弹出的下拉菜单中选 择"布局 3"应用到该图表中。图中水平轴标签为"月份",图例为"总销售量"。插入基本二维 簇状柱形图如图 5-57 所示。

| 定义序列<br>定义序列(L): 输入序列(E):<br>(序列<br>,n, Mon, Tue, Wed, Thu, Fri, Sat<br>,nday, Monday, Tuesday, Wedn<br>m, Feb, Mar, Apr, May, Jun, Jul, /<br>,nuary, February, March, April, N<br>,, -, -, =, 四, 五, 六<br>期日, 星期-, 星期-, 星期-, 星期<br>月, 三月, 三月, 四月, 五月, 六月, 七<br>月, 二月, 三月, 四月, 五月, 六月, 七<br>十月, 二月, 三月, 四月, 五月, 六月, 七<br>十月, 二月, 三月, 四月, 五月, 六月, 七<br>十月, 二月, 二月, 四月, 五月, 六月, 七<br>十月, 二月, 二月, 四月, 五月, 六月, 七<br>十月, 二月, 二月, 四月, 五月, 六月, 七                                                                                                    | 定义序列 (L):<br>序列 ,n, Mon, Tue, Wed, Thu, Fri, Sat nn, Agy, Monday, Tuesday, Wedn T, Feb, Mar, Apr, May, Jun, Jul, / nuary, February, March, April, N , -, -, 三, 四, 五, 六 明日, 星明 -, 星明 -, 星明 - 七月<br>定义序列(L):<br>輸入序列(E):<br>一月<br>二月<br>四月<br>四月<br>四月<br>七月<br>七月 |  |
|----------------------------------------------------------------------------------------------------|----------------------------------------------------------------------------------------------------|--|
| 定义序列(L): 输入序列(E):<br>(序列)<br>un, Mon, Tue, Wed, Thu, Fri, Sat<br>unday, Monday, Tuesday, Wedn<br>n, Feb, Mar, Apr, May, Jun, Jul, <i>J</i> ,<br>muary, February, March, April, N<br>, -, -, 三, 匹, 五, 六<br>(期日, 星期一, 星期三, 星期<br>日, 三月, 三月, 四月, 五月, 六月, 七<br>日, 二月<br>二月<br>二月<br>四月<br>五月<br>六月<br>七月<br>六月<br>七月<br>九月<br>十月<br>七月<br>七月<br>二月<br>二月<br>二月<br>二月<br>二月<br>二月<br>二月<br>二月<br>二月<br>二                                                                                                    | 定义序列(L):<br>序列<br>In, Mon, Tue, Wed, Thu, Fri, Sat<br>Inday, Monday, Tuesday, Wedn<br>n, Feb, Mar, Apr, May, Jun, Jul, J<br>, -, 二, 三, 四, 五, 六<br>田日, 星期一, 星期二, 星期 七月                                                                                            |  |
| (許列 へ 一月 二, 八月、10, 10, 10, 10, 10, 10, 10, 10, 10, 10,                                                                                                    | 序列                                                                                                    |  |
| Jn, Mon, Tue, Wed, Tint, Fri, Sat<br>Jinday, Monday, Tuesday, Wedn<br>In, Feb, Mar, Apr, May, Jun, Jul, ,<br>Inuary, February, March, April, ト<br>Ji, -, 二, 三, 四, 五, 六<br>Ji, -, 二, 三, 四, 五, 六<br>Ji, -, 二, 三, 四, 五, 六<br>Ji, -, 二, 三, 四, 五, 六<br>Ji, -, 二, 三, 四, 五, 六<br>Ji, -, 二, 三, 四, 五, 六<br>Ji, -, 二, 三, 四, 五, 六<br>Ji, -, 二, 三, 四, 五, 六月, 七<br>Ji, -, 二, 三, 四, 五, 六月, 七<br>Ji, -, 二, 三, 四, 五月, 六月, 七<br>Ji, -, 二, 三, 四, 五, 六月, 七<br>Ji, -, 二, 三, 四, 五月, 六月, 七<br>Ji, -, 二, 三, 四, 五月, 六月, 七<br>Ji, 二月, 三月, 四月, 五月, 六月, 七<br>+十月<br>+一月 | In, Mon, Tue, Wea, Thu, Fri, Sat 二月<br>Inday, Monday, Tuesday, Wedn 三月<br>n, Feb, Mar, Apr, May, Jun, Jul, J<br>nuary, February, March, April, N<br>, 二, 三, 四, 五, 六<br>期日, 星期一, 星期二, 星期三, 星期 七月                                                                  |  |
|                                                                                                    | 制除(D)<br>n, Feb, Mar, Apr, May, Jun, Jul, , 四月<br>nuary, February, March, April, N 五月<br>, -, 二, 三, 四, 五, 六 六月<br>期日, 星期一, 星期二, 星期三, 星期 七月                                                                                                    |  |
| nuary, February, March, April, N<br>i, -, 二, 三, 四, 五, 六<br>期日, 星期一, 星期二, 星期三, 星期<br>日, 三月, 三月, 四月, 五月, 六月, 七<br>八月<br>二号, 第二季, 第三季, 第四季<br>九月<br>三月, 二月, 四月, 五月, 六月, 七<br>十月<br>十月<br>十月                                                                                                    | nuary, February, March, April, N 五月<br>, 一, 二, 三, 四, 五, 六 六月<br>期日, 星期一, 星期二, 星期三, 星期 七月                                                                                                    |  |
| 1, ¬, ¬, ¬, ⊥, Ц, 九, 六<br>)期日, 星期一, 星期二, 星期三, 星期<br>·月, 二月, 四月, 五月, 六月, 七<br>·子, 第二季, 第三季, 第四季<br>·月, 二月, 四月, 五月, 六月, 七<br>·升<br>月, 二月, 四月, 五月, 六月, 七<br>·九月<br>·九<br>·升<br>·九<br>·九<br>·九<br>·九<br>·九<br>·九<br>·九<br>·九<br>·九<br>·九                                                                                                    | , 一, 二, 二, 凹, 五, 六 六月<br>期日, 星期一, 星期二, 星期三, 星期 七月                                                                                                    |  |
| 月, 二月, 三月, 四月, 五月, 六月, 七<br>一季, 第二季, 第三季, 第四季<br>九月<br>二月, 二月, 四月, 五月, 六月, 七<br>十月<br>、 二月, 三月, 四月, 五月, 六月, 七<br>十月<br>十一月                                                                                                    |                                                                                                    |  |
| ー季,第二季,第三季,第四季<br>月,二月,三月,四月,五月,六月,七<br>十月<br>十月<br>十一月                                                                                                    | 月, 二月, 三月, 四月, 五月, 六月, 七 八月                                                                                                    |  |
| :月, 二月, 二月, 四月, 五月, 六月, 七    十月<br>-, 丑, 寅, 卯, 辰, 巳, 午, 未, 申, 酉, 戌   十一月                                                                                                    | 一季, 第二季, 第三季, 第四季 九月                                                                                                    |  |
|                                                                                                    | 月,二月,二月,四月,五月,六月,七二二十月<br>                                                                                                    |  |
| ,乙,丙,丁,戊,己,庚,辛,壬,癸 × 十二月 ×                                                                                                    | , 凸, 肉, 丁, 戊, 己, 更, 辛, 壬, 癸 💙 十二月                                                                                                    |  |
|                                                                                                    |                                                                                                    |  |

图 5-56 在"自定义序列"对话框中选择自定义序列操作

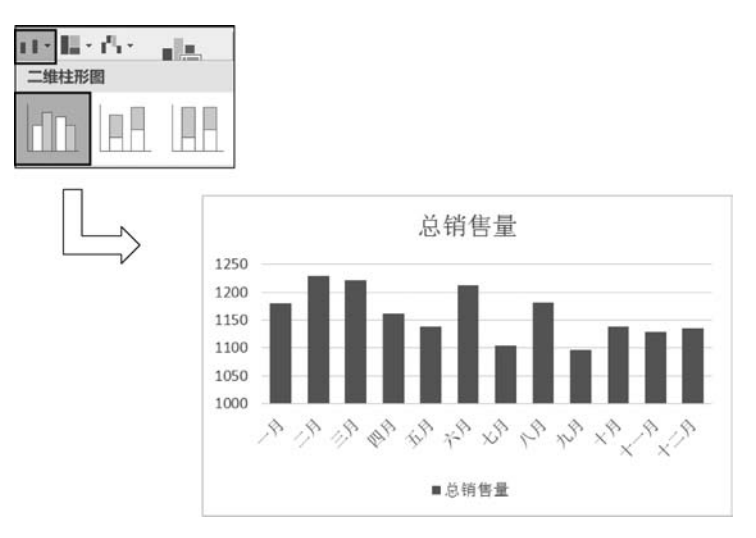

图 5-57 插入基本二维簇状柱形图

接下来为柱形图添加趋势线。单击柱状图形,选中对应的数据系列,右击,在弹出的快捷 菜单中选择"添加趋势线"命令,打开"设置趋势线格式"窗格。在"趋势线选项"选项卡下,选中 "趋势线选项"下的"对数"单选按钮;切换到"填充与线条"选项卡,选中"线条"下的"实线"单选 按钮,设置线条类型为"实线",颜色为"红色",宽度为"2磅",短画线类型为"实线",如图 5-58 所示。

单击"关闭"按钮完成趋势线的添加,调整柱形图的大小使其更加美观。二维簇状柱形图 趋势线添加结果如图 5-59 所示。

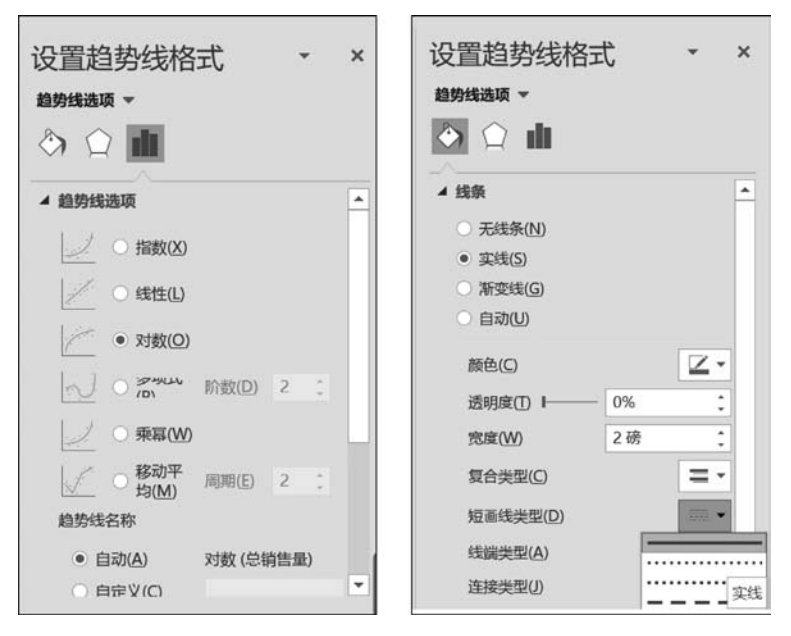

图 5-58 在"设置趋势线格式"窗格中设置趋势线

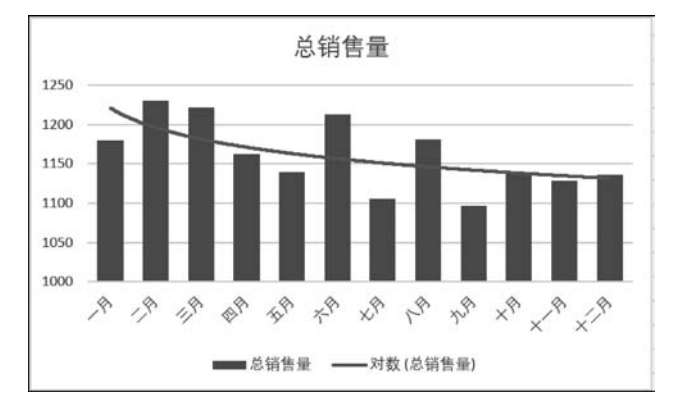

图 5-59 二维簇状柱形图趋势线添加结果